# Istruzioni per l'uso

Termostato

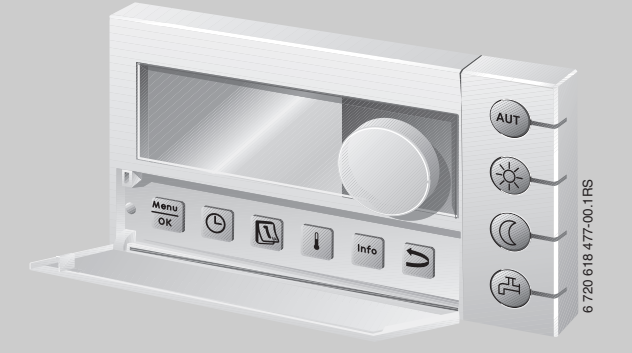

# Logamatic EMS

Unità di servizio RC35

Leggere attentamente prima dell'uso.

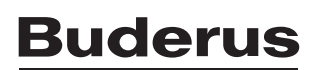

#### Sommario delle operazioni di servizio

#### Legenda per la figura:

- 1 Sportellino, per aprirlo tirare afferrando il punto di presa a sinistra
- 2 Display

4

3 Manopola girevole per modificare valori e temperature oppure per muoversi nei menu

Pulsanti per le funzioni

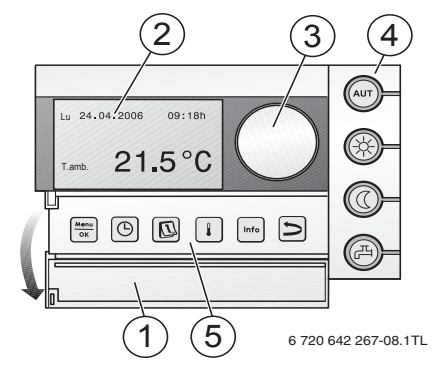

#### Quando è acceso il LED,

| _               | Dasilari:                                                                                          |                                                                                                    |
|-----------------|----------------------------------------------------------------------------------------------------|----------------------------------------------------------------------------------------------------|
| AUT             | «AUT» (Automatico)                                                                                 | <ul> <li>il programma di funzionamento è attivo (commutazione automatica tra temperatura<br/>ambiente diurna e notturna).</li> </ul>                                                                                                    |
| ÷               | «Esercizio diurno»<br>(manuale)                                                                    | <ul> <li>l'impianto di riscaldamento funziona con la temperatura ambiente diurna impostata. La<br/>produzione di acqua calda è attivata (impostazione di fabbrica).</li> </ul>                                                                                      |
| 0               | «Esercizio notturno»<br>(manuale)                                                                  | <ul> <li>l'impianto di riscaldamento funziona con la temperatura ambiente notturna impostata. E'<br/>presente una protezione contro il gelo.</li> <li>La produzione di acqua calda è disinserita (impostazione di fabbrica).</li> </ul>                             |
| Ħ               | «Acqua calda»                                                                                      | <ul> <li>la temperatura dell'acqua calda è scesa sotto il valore impostato. Premendo il tasto è pos-<br/>sibile riscaldare nuovamente l'acqua calda (in tal caso, il LED lampeggia).</li> </ul>                                                                     |
|                 |                                                                                                    |                                                                                                    |
| 5               | Tasti per le funzioni                                                                              | Funzione:                                                                                                    |
| 5               | Tasti per le funzioni<br>aggiuntive:                                                               | Funzione:                                                                                                    |
| 5<br>Menu<br>OK | Tasti per le funzioni<br>aggiuntive:<br>«Menu/OK»                                                  | Funzione:<br>Aprire il menu utente e confermare la scelta.<br>Buotando contemporaneamente la manopola: modificare l'impostazione.                                                                                                    |
| 5<br>Menu<br>OK | Tasti per le funzioni<br>aggiuntive:<br>«Menu/OK»<br>«Orario»                                      | Funzione:<br>Aprire il menu utente e confermare la scelta.<br>Ruotando contemporaneamente la manopola: modificare l'impostazione.<br>Impostare l'ora.                                                                                                    |
| 5<br>Menu<br>OK | Tasti per le funzioni<br>aggiuntive:<br>«Menu/OK»<br>«Orario»<br>«Data»                            | Funzione:<br>Aprire il menu utente e confermare la scelta.<br>Ruotando contemporaneamente la manopola: modificare l'impostazione.<br>Impostare l'ora.<br>Impostare la data.                                                                                         |
| 5<br>Menu<br>ok | Tasti per le funzioni<br>aggiuntive:<br>«Menu/OK»<br>«Orario»<br>«Data»<br>«Temperatura»           | Funzione:<br>Aprire il menu utente e confermare la scelta.<br>Ruotando contemporaneamente la manopola: modificare l'impostazione.<br>Impostare l'ora.<br>Impostare la data.<br>Impostazione della temperatura ambiente.                                             |
| 5<br>Menu<br>OK | Tasti per le funzioni<br>aggiuntive:<br>«Menu/OK»<br>«Orario»<br>«Data»<br>«Temperatura»<br>«INFO» | Funzione:<br>Aprire il menu utente e confermare la scelta.<br>Ruotando contemporaneamente la manopola: modificare l'impostazione.<br>Impostare l'ora.<br>Impostare la data.<br>Impostazione della temperatura ambiente.<br>Aprire menu Info (interrogare i valori). |

Nell'esercizio Automatico oltre al LED «AUT» si illumina il LED per la visualizzazione dello stato di esercizio attuale («esercizio diurno» o «esercizio notturno»). Eccezione: In caldaie con UBA1.x si illumina soltanto il LED «AUT». Il LED «Acqua calda» può anche essere spento. Nelle caldaie con UBA1.x il LED «acqua calda» non si illumina mai.

## Indice

| 1 | <b>Signif</b> i<br>1.1<br>1.2 | icato dei simboli e avvertenze di sicurezza<br>Spiegazione dei simboli presenti nel libretto<br>Avvertenze di sicurezza | 6<br>6 |
|---|-------------------------------|----------------------------------------------------------------------------------------------------|--------|
| 2 | lstruzi                       | oni d'uso brevi                                                                                                    | 7      |
| 3 | Dati sı                       | Ill'apparecchio                                                                                                    | 9      |
|   | 3.1                           | Descrizione del prodotto                                                                                                | 9      |
|   | 3.2                           | Uso conforme alle indicazioni                                                                                           | 9      |
|   | 3.3                           | Dichiarazione di conformità CE                                                                                          | 10     |
|   | 3.4                           | Pulizia                                                                                                    | 10     |
|   | 3.5                           | Smaltimento                                                                                                    | 10     |
| 4 | Princi                        | pi operativi di base                                                                                                    | 10     |
|   | 4.1                           | Display                                                                                                    | 10     |
|   | 4.2                           | Avvertenze sulle funzioni disponibili                                                                                   | 11     |
|   | 4.3                           | Impostazione del modo d'esercizio                                                                                       | 11     |
|   | 4.4                           | Modifica temporanea della temperatura ambiente                                                                          | 12     |
|   | 4.5                           | Modifica definitiva della temperatura ambiente                                                                          | 12     |
|   | 4.6                           | Impostazione della temperatura ambiente per determinati circuiti di riscaldamento                                       | 13     |
|   | 4.7                           | Regolare la data e l'ora                                                                                                | 14     |
|   | 4.8                           | Impostazione delle funzioni acqua calda                                                                                 | 15     |
|   | 4.9                           | Ricerca informazioni (menu Info)                                                                                        | 16     |
|   | 4.10                          | Messaggi sul display                                                                                                    |        |
|   | 4.11                          | Arresto dell'esercizio/spegnimento                                                                                      | 17     |
| 5 | Gestio                        | ne tramite il menu utente                                                                                               | 18     |
|   | 5.1                           | Introduzione al menu utente                                                                                             | 18     |
|   | 5.2                           | Panoramica Menu utente                                                                                                  | 19     |
|   | 5.3                           | Selezionare il circuito riscaldamento                                                                                   | 20     |
|   | 5.4                           | Impostare la visualizzazione standard                                                                                   | 22     |
|   | 5.5                           | Impostazione dei modi d'esercizio                                                                                       | 22     |
|   | 5.5.1                         | Tipi di esercizio per circuiti di riscaldamento RC35                                                                    |        |
|   | 5.5.2                         | Modi di esercizi per acqua calda                                                                                        |        |
|   | 5.5.3                         | Modi di esercizio per il ricircolo                                                                                      |        |
|   | 5.5.4                         | Tipi di esercizio per solare                                                                                            | 23     |
|   | 0.0.7                         |                                                                                                    |        |

### Indice

|                          | 5.6    | Impostazione del programma di funzionamento                                       | . 23 |  |
|--------------------------|--------|-----------------------------------------------------------------------------------|------|--|
|                          | 5.6.1  | Scelta del programma                                                              | . 24 |  |
|                          | 5.6.2  | Visualizzazione del programma attuale                                             | . 25 |  |
|                          | 5.6.3  | Modificare il punto di commutazione                                               | . 26 |  |
|                          | 5.6.4  | Inserire il punto di commutazione                                                 | . 26 |  |
|                          | 5.6.5  | Cancellazione di un punto di commutazione                                         | . 27 |  |
|                          | 5.6.6  | Impostazione delle temperature ambiente                                           | . 27 |  |
|                          | 5.7    | Impostazione del programma acqua calda                                            | . 28 |  |
|                          | 5.8    | Impostazione del programma di ricircolo                                           | . 28 |  |
|                          | 5.9    | Impostazione della soglia di commutazione esercizio estivo/invernale              | . 29 |  |
|                          | 5.10   | Impostazione della commutazione orario estivo/invernale                           | . 29 |  |
|                          | 5.11   | Impostazione della temperatura dell'acqua calda sanitaria                         | . 30 |  |
|                          | 5.12   | Impostazione Ferie                                                                | . 30 |  |
|                          | 5.13   | Impostazione della funzione party                                                 | . 32 |  |
|                          | 5.14   | Impostazione della funzione pausa                                                 | . 32 |  |
|                          | 5.15   | Impostazione della disinfezione termica                                           | . 33 |  |
|                          | 5.16   | Calibrazione della temperatura ambiente                                           | . 33 |  |
|                          | 5.17   | Impostazione della fase di preriscaldamento di una pompa di calore a gas Loganova | . 34 |  |
| 6                        | Inform | nazioni sull'impostazione dell'unità di servizio                                  | . 34 |  |
|                          | 6.1    | Tipi di regolazione del riscaldamento                                             | . 34 |  |
|                          | 6.2    | Consigli per il risparmio energetico                                              | . 35 |  |
| 7                        | Elimin | azione delle disfunzioni                                                          | . 35 |  |
|                          | 7.1    | Le domande più frequenti                                                          | . 35 |  |
|                          | 7.2    | Messaggi di anomalia e di manutenzione                                            | . 36 |  |
|                          | 7.3    | Risoluzione delle anomalie (Reset)                                                | . 38 |  |
| 8                        | Protoc | collo delle impostazioni                                                          | . 38 |  |
|                          |        |                                                                                   |      |  |
| 9 Panoramica utente RC35 |        |                                                                                   |      |  |
|                          | Indice | analitico                                                                         | . 41 |  |

### Informazioni generali sul presente manuale

Le presenti istruzioni per l'uso contengono tutte le informazioni relative alle funzioni e all'uso dell'unità di sevizio Logamatic RC35.

#### Introduzione al menu utente

Nel capitolo 5.1 vengono descritte dettagliatamente le fasi operative per eseguire tutte le impostazioni nel menu utente. Nelle pagine successive, le operazioni di utilizzo vengono illustrate in maniera concisa.

#### Testi display

l concetti che si riferiscono direttamente a visualizzazioni sul display, nel corpo del testo vengono rappresentati in **grassetto**.

Esempio: MENU UTENTE

MENU UTENTE ▶Indicaz. standard Tipo esercizio Programma esercizio Soglia est./inv.

### 1 Significato dei simboli e avvertenze di sicurezza

### 1.1 Spiegazione dei simboli presenti nel libretto

#### Avvertenze

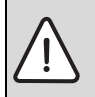

Le avvertenze nel testo vengono contrassegnate da un triangolo di avvertimento su sfondo grigio e incorniciate.

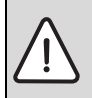

In caso di pericoli a causa di corrente elettrica il punto esclamatico all'interno del triangolo viene sostituito dal simbolo di una saetta.

La parole di segnalazione all'inizio di un'avvertenza indicano il tipo e la gravità delle conseguenze nel caso non fossero seguite le misure per allontanare il pericolo.

- AVVISO significa che possono presentarsi danni a cose.
- · ATTENZIONE significa, che potrebbero verificarsi danni alle persone leggeri o di media entità.
- AVVERTENZA significa che potrebbero verificarsi gravi danni alle persone.
- PERICOLO significa che potrebbero verificarsi danni che metterebbero in pericolo la vita delle persone.

#### Informazioni importanti

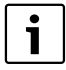

Con il simbolo a lato vengono indicate informazioni importanti senza pericoli per persone o cose. Sono delimitate da linee sopra e sotto il testo.

#### Altri simboli

| Simbolo       | Significato                                                              |
|---------------|--------------------------------------------------------------------------|
| •             | Fase operativa                                                           |
| $\rightarrow$ | Riferimento incrociato ad altri punti del documento o ad altri documenti |
| •             | Sovrapprezzo/registrazione in lista                                      |
| -             | Sovrapprezzo/registrazione in lista (2º livello)                         |

Tab. 1

### 1.2 Avvertenze di sicurezza

#### Installazione e messa in esercizio

- ► Osservare le istruzioni per assicurare un funzionamento regolare.
- ► Far montare e far mettere in esercizio l'apparecchio solamente da un installatore autorizzato.

### Danni causati da errore d'uso

Errori d'uso possono provocare danni alle persone e/o alle cose.

- Assicurarsi che i bambini non giochino con l'apparecchio o lo utilizzino senza sorveglianza.
- ► Accertarsi che abbiano accesso all'apparecchio esclusivamente persone in grado di utilizzarlo in modo appropriato.

#### Pericolo di ustione nei punti di prelievo dell'acqua calda

- ▶ Durante la disinfezione termica: prelevare solo acqua miscelata.
- ► Se le temperature dell'acqua sono impostate sopra i 60°C: prelevare solo acqua miscelata.

#### Avvertenza: Gelo

Se l'impianto di riscaldamento non è in funzione, potrebbe gelare:

- ► Lasciare l'impianto di riscaldamento sempre acceso.
- ► In caso di disfunzioni: eliminare immediatamente la disfunzione.

### 2 Istruzioni d'uso brevi

Per terminare: chiudere lo sportello.

| Cosa faccio,                                                                                                  | Utilizzo                                                                                                    | Visualizzazione/risultato                                                                                   |
|----------------------------------------------------------------------------------------------------|----------------------------------------------------------------------------------------------------|----------------------------------------------------------------------------------------------------|
| se un giorno in tutta l'abita-<br>zione fa <b>temporanea-</b><br><b>mente</b> troppo freddo/<br>troppo caldo? | <ul> <li>Girare la manopola .<br/>La temperatura ambiente attualmente impostata lampeggia.</li> <li>Utilizzando la manopola, impostare la temperatura ambiente desiderata.</li> <li>Rilasciare la manopola.<br/>La nuova temperatura ambiente è stata memorizzata (non vi è più lampeggiamento).<br/>Ritorna la visualizzazione standard.</li> </ul> | IMPOSTARE T.AMBIENTE<br>La temp. ambiente fino<br>al punto di programma<br>succ. e' impostata a:<br>21.0°C; |
|                                                                                                    | Nell'esercizio automatico, la temperatura ambiente modi-<br>ficata rimane valida fino alla successiva commutazione<br>all'esercizio notturno/diurno.                                                                                                    |                                                                                                    |
| se nell'intera abitazione fa<br><b>sempre</b> troppo freddo/<br>troppo caldo?<br>Æ Modificare la tempera-     | <ul> <li>Modificare la temperatura ambiente diurna: mantenere premuto il tasto e contemporaneamente ruotare la manopola .</li> <li>Modificare la temperatura ambiente notturna:</li> </ul>                                                                                                    | IMPOSTARE T. AMBIENTE<br>Temperatura impostata<br>per l'esercizio diur-<br>no                               |
| tura ambiente e attivare<br>l'esercizio automatico                                                            | mantenere premuto il tasto $\textcircled{0}$ e contemporaneamente ruotare la manopola $\textcircled{1}^{1}$ . 1)                                                                                                    | 20.5°C                                                                                                    |
|                                                                                                    | <ul> <li>Si consiglia di attivare i esercizio automatico:<br/>premere il tasto (aur).</li> <li>Le temperature ambiente modificate sono state memo-<br/>rizzate. Il LED accanto al tasto (aur) è illuminato.</li> </ul>                                                                                                    | E' attivato l'eserci-<br>zio automatico. Cam-<br>biare esercizio in:                                        |
|                                                                                                    |                                                                                                    | Giorno: 20.5 °C<br>Notte: 17.0 °C                                                                           |

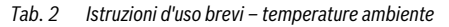

#### Istruzioni d'uso brevi

| Cosa faccio,                                                                                                    | Utilizzo                                                                   | Visualizzazione/risultato                                                                        |
|----------------------------------------------------------------------------------------------------|----------------------------------------------------------------------------|--------------------------------------------------------------------------------------------------|
| per riscaldare una sola<br>volta in ore insolite (al di<br>fuori del programma di<br>funzionamento)?<br>Æ esercizio diurno<br>manuale («Risc. sempre<br>accesso»), l'esercizio auto-<br>matico è disattivato | <ul> <li>Attivare l'esercizio diurno manuale: premere il tasto</li></ul>   | Lei ha scelto l'eser-<br>cizio diurno. La tem-<br>peratura ambiente im-<br>postata e':<br>20.5°C |
| per risparmiare energia in<br>caso di lunghe assenze?<br>Æ esercizio notturno<br>manuale («Risc. sempre<br>ridotto»), l'esercizio auto-<br>matico è disattivato                                              | <ul> <li>Attivare l'esercizio notturno manuale: premere il tasto</li></ul> | Lei ha scelto l'eser-<br>cizio notturno. La<br>temperatura ambiente<br>impostata e':<br>14.0°C   |

 Tab. 2
 Istruzioni d'uso brevi – temperature ambiente

1) Se il tipo di attenuazione notturna è impostato su «Spegni», di notte il riscaldamento verrà spento. Non è possibile impostare una temperatura ambiente notturna. Sul display viene visualizzato un messaggio in tal senso.

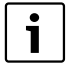

Per impianti di riscaldamento più grandi con diversi circuiti di riscaldamento, si noti quanto segue: Le modifiche della temperatura ambiente precedentemente descritte valgono per tutti i circuiti di riscaldamento governati dall'unità di servizio RC35 (i cosiddetti **Circuiti RC35**, → pag. 20). Questo è il tipo di utilizzo normale. Se tuttavia si desidera modificare la temperatura ambiente per altri circuiti di riscaldamento: leggere pag. 27.

#### Istruzioni d'uso brevi - altre funzioni

i

Alcune delle seguenti funzioni vengono gestite tramite il menu utente. Per sapere come utilizzare tale menu, leggere a pag. 18.

| Cosa faccio,                                   | Utilizzo                                                                                                    | Visualizzazione/risultato                 |
|------------------------------------------------|----------------------------------------------------------------------------------------------------|-------------------------------------------|
| per risparmiare energia<br>durante le vacanze? | ► Impostare l'esercizio per il periodo di vacanza nel menu<br>utente (→ pag. 30).                                                                       | IMPOSTARE VACANZA                         |
| per modificare la tempera-<br>tura ferie?      | Presupposto: è attivo l'esercizio ferie.<br>▶ Girare la manopola Ó.<br>La temperatura ambiente rimane modificata per il<br>restante periodo di vacanza. | impostata per il pe-<br>riodo di vacanza: |

Tab. 3 Istruzioni d'uso brevi – altre funzioni

| Cosa faccio,                                                                                 | Utilizzo                                                                                                    | Visualizzazione/risultato  |
|----------------------------------------------------------------------------------------------|----------------------------------------------------------------------------------------------------|----------------------------|
| in estate (solo acqua calda,<br>riscaldamento spento)?                                       | <ul> <li>L'unità di servizio commuta automaticamente, a seconda della temperatura, tra esercizio estivo e invernale. Se tuttavia si desidera eseguire la commutazione manualmente:</li> <li>Sull'unità di servizio della caldaia, posizionare la manopola 11111 su «O» o disattivare il riscaldamento.</li> <li>Lasciare invariate le impostazioni di RC35.</li> </ul> | sempio: BC10 sulla caldaia |
| se durante la mezza sta-<br>gione (primavera/autunno)<br>fa troppo freddo o troppo<br>caldo? | <ul> <li>Impostare nel menu utente la soglia di commutazione per<br/>la commutazione estate/inverno (→ pag. 29).</li> <li>oppure-</li> <li>Utilizzare l'esercizio manuale.</li> </ul>                                                                                                    |                            |
| se cambia l'ora (estiva/<br>invernale)?                                                      | L'unità di servizio RC35 passa automaticamente dall'ora<br>estiva a quella invernale<br>(→ pag. 29).                                                                                                    |                            |
| se cambio il mio<br>ritmo giorno/notte (p. es.<br>per via dei turni di lavoro)?              | <ul> <li>Selezionare nel menu utente un altro programma di funzionamento (→ pag. 23).</li> <li>Se necessario, adeguare il programma di funzionamento alle proprie necessità: modificare, aggiungere o cancellare dei punti di commutazione (→ pag. 26).</li> </ul>                                                                                                    |                            |
| per cambiare il contrasto<br>del display?                                                    | <ul> <li>Modificare il contrasto: mantenere premuti i tasti le e<br/><sup>Info</sup> e contemporaneamente ruotare la manopola .</li> </ul>                                                                                                    |                            |

Tab. 3 Istruzioni d'uso brevi – altre funzioni

## 3 Dati sull'apparecchio

### 3.1 Descrizione del prodotto

L'unità di servizio RC35 permette di gestire in maniera semplice il proprio impianto di riscaldamento Buderus. Con la manopola è possibile modificare la temperatura ambiente nell'intera abitazione. Le valvole termostatiche dei caloriferi devono essere tarate nuovamente solo se in un determinato vano fa troppo freddo o troppo caldo.

L'esercizio automatico con programma di funzionamento orario permette un forte risparmio energetico, poiché a ore determinate la temperatura ambiente viene ridotta oppure il riscaldamento viene spento del tutto (attenuazione notturna regolabile). L'impianto di riscaldamento è regolato in modo tale da ottenere un comfort termico ottimale abbinato ad un consumo energetico minimo.

### 3.2 Uso conforme alle indicazioni

L'unità di servizio RC35 deve essere utilizzata esclusivamente per la gestione e la regolazione di impianti di riscaldamento Buderus siti in case mono- e plurifamiliari.

La caldaia deve essere munita di EMS (Energie-Management-System, sistema di gestione energetica) o UBA1.x (automatismo di combustione universale). Si suggerisce di gestire sempre l'impianto di riscaldamento con un'unità di servizio (senza unità di servizio è possibile solo l'esercizio d'emergenza).

#### Principi operativi di base Л

#### 3.3 Dichiarazione di conformità CE

Questo prodotto soddisfa, per struttura e funzionamento, le direttive europee e le disposizioni nazionali integrative. La conformità è comprovata dal marchio CE. La dichiarazione di conformità del prodotto può essere consultata su Internet all'indirizzo www.buderus.de/konfo/ o richiesta alla filiale Buderus competente.

### 3.4 Pulizia

Pulire l'unità di servizio solo con un panno umido.

#### 3.5 Smaltimento

- ► Smaltire l'imballaggio in modo compatibile con l'ambiente.
- In caso di sostituzione di un componente, smaltire il pezzo sostituito in modo compatibile con l'ambiente.

#### Δ Principi operativi di base

#### 4.1 Display

Nell'esercizio normale, il display dell'unità di servizio RC35 può visualizzare i seguenti elementi:

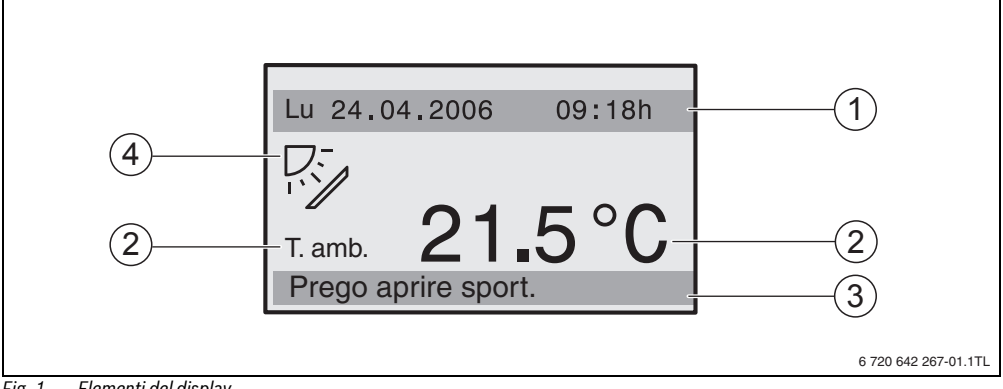

#### Elementi del display Fig. 1

- [1] Riga superiore per informazioni: visualizzazione standard (impostazione di fabbrica: data e ora)
- [2] Visualizzazione a caratteri grandi della temperatura ambiente o di caldaia
- [3] Riga di stato inferiore, vengono visualizzati: diversi tipi di esercizio e riferimenti a messaggi di errore e di manutenzione (ove presenti)
- [4] Simbolo solare (se è presente e attivo un impianto solare)

| i |
|---|
| - |

E' possibile impostare ( $\rightarrow$  pag. 22) il valore da visualizzare in maniera continua nella prima riga della **Indicaz. stan**dard ( $\rightarrow$  fig. 1, [1]).

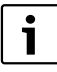

Se l'unità di servizio è montata sulla caldaia, la temperatura ambiente non può essere misurata. In tal caso, al posto della temperatura ambiente [2] viene visualizzata la temperatura caldaia (T.cald.).

#### **Buderus**

### 4.2 Avvertenze sulle funzioni disponibili

Queste istruzioni descrivono la massima funzionalità possibile di RC35. A seconda della caldaia impiegata e della versione dell'automatismo di combustione è possibile che non siano disponibili tutte le funzioni. Per indicazioni al riguardo consultare il rispettivo capitolo. Per ulteriori domande rivolgersi alla propria ditta specializzata in impianti di riscaldamento. La versione dell'automatismo di combustione impiegato (qui: UBA1.5) è disponibile nel menu info alla voce **INFO\VERSIONI** (→ pag. 16).

| INFU VERSION | 14   |
|--------------|------|
| RC35         | 1.02 |
| UBA1.5       | 1.21 |
|              |      |
|              |      |

THEON VEDETONT

### 4.3 Impostazione del modo d'esercizio

E' possibile attivare il modo d'esercizio direttamente premendo il tasto indicato.

| Tipo di esercizio                                     | Tasto | Spiegazione                                                                                                    |  |
|-------------------------------------------------------|-------|----------------------------------------------------------------------------------------------------|--|
| Automatico<br>(impostazione consigliata)              | AUT   | Il programma di funzionamento è attivo. All'ora impostata (punto di com-<br>mutazione) avviene automaticamente il passaggio tra esercizio diurno e<br>notturno. <sup>1)</sup> Di notte, l'impianto viene gestito con una temperatura<br>ambiente ridotta (impostazione di fabbrica; è anche possibile uno spegni-<br>mento notturno). |  |
|                                                       |       | La produzione di acqua calda è accesa di giorno e spenta di notte (impo-<br>stazione di fabbrica).                                                                                                    |  |
|                                                       |       | Il LED del tasto Automatico si illumina, e, inoltre, a seconda dello stato attuale, si illumina anche il LED dell'esercizio diurno o notturno.                                                                                                    |  |
| Risc.costante acceso<br>(esercizio manuale diurno)    |       | Impostazione di fabbrica: 21°C. L'esercizio manuale diurno è utile<br>quando si desidera riscaldare per una volta a orari insoliti. L'esercizio<br>automatico è disinserito.                                                                                                    |  |
|                                                       |       | Si illumina solo il LED esercizio diurno.                                                                                                    |  |
| Risc.costante ridotto<br>(esercizio notturno manuale) |       | Impostazione di fabbrica: 17°C. L'impianto viene gestito con una tempe-<br>ratura ambiente ridotta (impostazioni di fabbrica). L'esercizio manuale<br>notturno è utile quando si deve stare via eccezionalmente per un lungo<br>tempo. L'esercizio automatico è disinserito.                                                          |  |
|                                                       |       | La produzione di acqua calda è disattivata (impostazione di fabbrica).                                                                                                    |  |
|                                                       |       | Si illumina solo il LED esercizio notturno.                                                                                                    |  |

Tab. 4 Spiegazione dei modi d'esercizio

1) L'esercizio automatico diurno e notturno corrisponde all'esercizio manuale diurno e notturno. La differenza sta solo nella commutazione automatica.

L'impostazione tramite i tasti indicati è valida per tutti i circuiti di riscaldamento gestiti dall'unità di servizio RC35 (i cosiddetti **circuiti RC35**, → pag. 20).

Per impostare il modo d'esercizio per altri circuiti di riscaldamento: Utilizzare il **Menu utente\Tipo esercizio** (→ pag. 22).

#### Principi operativi di base 4

#### 4.4 Modifica temporanea della temperatura ambiente

La temperatura ambiente dovrà essere modificata solo fino al successivo punto di commutazione. Al punto di commutazione, l'automatismo commuta tra esercizio diurno e notturno (→ pag. 23). Successivamente, l'impianto di riscaldamento riscalda nuovamente con la temperatura ambiente normale impostata.

Per terminare: chiudere lo sportello.

|                                                                                                    | Utilizzo                                                                                                    | Risultato                                                                                                   |  |
|----------------------------------------------------------------------------------------------------|----------------------------------------------------------------------------------------------------|----------------------------------------------------------------------------------------------------|--|
| 1.                                                                                                    | Girare la manopola O.<br>La temperatura ambiente attualmente impostata lampeggia.<br>Continuare a girare la manopola O. Girando in senso orario si aumenta la tem-<br>peratura ambiente, girando in senso antiorario la si diminuisce. | IMPOSTARE T.AMBIENTE<br>La temp. ambiente fino<br>al punto di programma<br>succ. e' impostata a:<br>21.0°C; |  |
| 2.                                                                                                    | Una volta raggiunta la temperatura ambiente desiderata: rilasciare la manopola.<br>La nuova temperatura ambiente è stata memorizzata (non vi è più lampeggia-<br>mento).<br>Ritorna la visualizzazione standard.                       | IMPOSTARE T.AMBIENTE<br>La temp. ambiente fino<br>al punto di programma<br>succ. e' impostata a:<br>22.5°C  |  |
| In esercizio manuale, il LED accanto al tasto (Aur) non si accende. In questo caso, la nuova temperatura ambiente è valida fin- |                                                                                                    |                                                                                                    |  |

Tab. 5

#### Interruzione della modifica temporanea della temperatura ambiente

► Tornare all'esercizio automatico: premere il tasto (AUT).

ché non si preme uno dei tasti (AUT), (--) o ((()).

Il programma automatico utilizza le temperature regolarmente impostate per l'esercizio diurno e notturno. -oppure-

► Tornare all'esercizio manuale: Premere il tasto (☆) o (ℂ).

Vengono utilizzate le temperature regolarmente impostate per l'esercizio diurno e notturno.

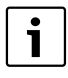

Se l'impianto di riscaldamento è dotato di un telecomando RC2x (-> pag. 21) e se il telecomando è stato prodotto a partire dal 2006, la modifica temporanea della temperatura ambiente può anche essere eseguita tramite il telecomando.

#### 4.5 Modifica definitiva della temperatura ambiente

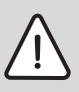

AVVISO: Danni all'impianto causati dal gelo! Con temperature ambiente impostate sotto i 10°C, i locali possono raffreddarsi al punto che, p. es., le tubazioni nelle facciate gelano.

Impostare temperature ambiente maggiori di 10°C.

|                                                                                                    | litilizzo                                                                                                    | Risultato                                                                                                 |  |  |
|----------------------------------------------------------------------------------------------------|----------------------------------------------------------------------------------------------------|----------------------------------------------------------------------------------------------------|--|--|
| 1.                                                                                                    | Modificare la temperatura ambiente diurna: mantenere premuto il tasto 🛞 e con-<br>temporaneamente ruotare la manopola .                                                                                | IMPOSTARE T. AMBIENTE<br>Temperatura impostata<br>per l'esercizio diur-<br>no<br>20.5°C;                  |  |  |
| 2.                                                                                                    | Modificare la temperatura ambiente notturna <sup>1)</sup> : mantenere premuto il tasto (() e<br>contemporaneamente ruotare la manopola ().                                                             | IMPOSTARE T.AMBIENTE<br>Temperatura impostata<br>per l'esercizio not-<br>turno<br>; 17.0°C;               |  |  |
| 3.                                                                                                    | Si consiglia di attivare l'esercizio automatico. L'esercizio automatico esegue una<br>commutazione automatica tra esercizio diurno e notturno (abbassamento not-<br>turno).<br>Premere il tasto (AUT). | E' attivato l'eserci-<br>zio automatico. Cam-<br>biare esercizio in:<br>Giorno: 20.5 °C<br>Notte: 17.0 °C |  |  |
| L'esercizio automatico è attivo con le nuove temperature ambiente. Il LED accanto al tasto (AUT) è illuminato. Ritorna la visualizza-<br>zione standard. |                                                                                                    |                                                                                                    |  |  |

Tab. 6

1) Se il tipo di attenuazione notturna è impostato su «Spegnimento totale», di notte il riscaldamento verrà spento. Non è possibile impostare una temperatura ambiente notturna. Sul display viene visualizzato un messaggio in tal senso.

### 4.6 Impostazione della temperatura ambiente per determinati circuiti di riscaldamento

Qualora nell'impianto vi siano più circuiti di riscaldamento (→ pag. 21), con il tasto 🕌 è possibile impostare la temperatura ambiente per i circuiti di riscaldamento selezionati.

Vengono visualizzati solo i circuiti di riscaldamento che non sono dotati di telecomando RC2x. Non vi è possibilità di scelta con un solo circuito di riscaldamento. Tutti i **Circuiti RC35** hanno gli stessi valori nominali di temperatura ambiente.

Se non vi è possibilità di scelta, o se si seleziona Circuiti RC35, impostare le stesse temperature come descritto a pag. 12.

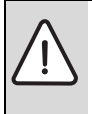

AVVISO: Danni all'impianto causati dal gelo!

Con temperature ambiente impostate sotto i 10°C, i locali possono raffreddarsi al punto che, p. es., le tubazioni nelle facciate gelano.

- Impostare temperature ambiente maggiori di 10°C.
- Aprire lo sportello (agendo sulla presa sul lato sinistro)
- ▶ Premere il tasto 🖡 e rilasciarlo nuovamente.
- Selezionare il circuito di riscaldamento (→ pag. 20 21). Non vi è possibilità di scelta se è installato un solo circuito di riscaldamento.
- Modificare la temperatura ambiente diurna: mantenere premuto il tasto il contemporaneamente ruotare la manopola fino alla temperatura desiderata. Rilasciare il tasto il . La temperatura desiderata è stata memorizzata.
- ▶ Ruotare la manopola ) per passare alla temperatura ambiente notturna.

#### Principi operativi di base

Modificare la temperatura ambiente notturna:

mantenere premuto il tasto 👔 e contemporaneamente ruotare la manopola 🖳, fino alla temperatura desiderata. Rilasciare il tasto 🁔.

La temperatura desiderata è stata memorizzata.

 Premere più volte il tasto () o chiudere lo sportello per far apparire la visualizzazione standard. Le temperature ambiente modificate sono attive.

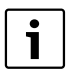

Se il tipo di abbassamento notturno è impostato su «Spegnimento totale», di notte il riscaldamento verrà spento. Non è possibile impostare una temperatura ambiente notturna. Sul display viene visualizzato un messaggio in tal senso.

### 4.7 Regolare la data e l'ora

Per un corretto funzionamento dell'impianto di riscaldamento è necessario impostare data e ora. L'orologio continua a funzionare per circa 8 ore, anche dopo un'interruzione di corrente. Se l'interruzione di corrente dura più a lungo, il display visualizzerà la necessità di impostare nuovamente la data e l'ora.

Impostazione della data:

- 1. Aprire lo sportello (agendo sulla presa sul lato sinistro).
- 2. Premere il tasto [ 🔂]. L'anno lampeggia.
- 3. Impostazione dell'anno: mantenere premuto il tasto [ 🗓 e contemporaneamente ruotare la manopola.
- 4. Rilasciate il tasto. L'anno è stato memorizzato.
- 5. Ripetere i passi dal 2 al 4 per regolare il mese e il giorno. La data impostata viene visualizzata per breve tempo. Dopo appare la visualizzazione standard.

Impostazione dell'ora:

- 1. Premere il tasto (). L'indicazione dell'ora lampeggia.
- 2. Impostazione dell'ora: mantenere premuto il tasto 🕑 e contemporaneamente ruotare la manopola.
- 3. Rilasciate il tasto. L'ora è stata memorizzata.
- Ripetere i passi da 1 a 3 per impostare i minuti.
   L'ora impostata viene visualizzata per breve tempo. Dopo appare la visualizzazione standard.

14

Л

### 4.8 Impostazione delle funzioni acqua calda

#### Con temperature dell'acqua superiori a 60 °C vi è il pericolo di ustioni!

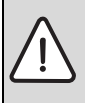

- AVVERTENZA: Pericolo di ustioni!
- La temperatura impostata di fabbrica per l'acqua sanitaria è di 60°C. Se vengono impostati valori più alti e in seguito alla disinfezione termica, vi è il pericolo di ustioni nei punti di prelievo dell'acqua calda.
- Se vengono impostati valori superiori a 60°C o in seguito alla disinfezione termica prelevare solo acqua calda miscelata.

| Cosa? Perché?                                                                                                    | Utilizzo                                                                                                    |
|----------------------------------------------------------------------------------------------------|----------------------------------------------------------------------------------------------------|
|                                                                                                    | Per terminare: chiudere lo sportello.                                                                                                    |
| <b>Modificare la temperatura dell'acqua calda</b><br>Nell'impostazione di fabbrica, durante le fasi di riscalda-<br>mento (esercizio diurno) del programma di funzionamento<br>selezionato è disponibile l'acqua calda. L'accumulatore-<br>produttore d'acqua calda viene caricato una volta, di mat-<br>tina, per 30 minuti prima dell'inizio del riscaldamento.<br>Se l'impianto di riscaldamento è dotato di un telecomando<br>(ad esempio RC2x, $\rightarrow$ pag. 21): anche tramite il teleco-<br>mando è possibile modificare la temperatura dell'acqua<br>calda per l'intero impianto di riscaldamento. | <ul> <li>Modificare la temperatura dell'acqua calda: Mantenere premuto<br/>il tasto a contemporaneamente ruotare la manopola .</li> <li>Qualora si riceva il messaggio, in base al quale l'impostazione non è<br/>possibile:<br/>impostare sull'unità di servizio della caldaia la manopola .</li> <li>su «AUT»<sup>1)</sup>, oppure attivare l'acqua calda.</li> </ul>                                                                                                    |
| <b>Riscaldamento dell'acqua per una sola volta</b> <sup>1)</sup><br>Per risparmiare energia, l'acqua viene riscaldata nuova-<br>mente durante l'esercizio diurno, solo se la temperatura<br>dell'acqua calda scende di 5°C sotto quella impostata.<br>Se si ha necessità di grosse quantità di acqua calda di sera<br>o comunque al di fuori dei tempi impostati per l'esercizio<br>diurno, è possibile riscaldare dell'acqua calda.<br>Questa funzione non è possibile nelle caldaie con UBA1.x.                                                                                                    | <ul> <li>L'accensione del LED del tasto<sup>2</sup>) (<sup>2</sup><sup>III</sup>), segnala che la temperatura dell'acqua calda è scesa al di sotto del valore impostato.</li> <li>Riscaldamento manuale dell'acqua sanitaria: Premere il tasto. (<sup>2<sup>III</sup></sup>) Il LED accanto al tasto (<sup>2<sup>III</sup></sup>) lampeggia<sup>2</sup>). Il riscaldamento viene avviato e, successivamente, terminato automaticamente.</li> <li>Se non è necessario il riscaldamento (perché l'acqua è ancora calda), compare un messaggio. Viene avviata solamente la pompa di ricircolo (se presente), cosicché l'acqua calda sia più velocemente disponibile ai punti di prelievo.</li> <li>Se è necessario interrompere il riscaldamento: premere nuovamente il tasto (<sup>2<sup>III</sup></sup>).</li> </ul> |
| Riscaldamento regolare dell'acqua                                                                                                    | Se avviene regolarmente che grosse quantità d'acqua calda siano<br>necessarie al di fuori dei tempi di esercizio diurno impostati, è pos-<br>sibile impostare un programma di acqua calda a parte (→ pag. 28).                                                                                                    |
| Attivazione/disattivazione disinfezione termica<br>Questa funzione riscalda l'acqua sanitaria fino a una tempe-<br>ratura tale da uccidere gli agenti patogeni (p. es. le legio-<br>nelle).                                                                                                    | <ul> <li>Impostazione della disinfezione termica</li> <li>(→ pag. 33).</li> </ul>                                                                                                    |

Tab. 7 Impostazione delle funzioni acqua calda

1) L'impostazione dipende dalla caldaia impiegata.

2) Il LED «Acqua calda» può essere disinserito anche dalla ditta specializzata in impianti di riscaldamento.

#### 4 Principi operativi di base

#### 4.9 Ricerca informazioni (menu Info)

Tramite il menu **INFO** è possibile visualizzare i valori impostati e quelli misurati. Le informazioni disponibili dipendono dai componenti installati nell'impianto di riscaldamento.

|    | Utilizzo                                                                                                    | Risultato                                                                                                  |  |  |
|----|----------------------------------------------------------------------------------------------------|----------------------------------------------------------------------------------------------------|--|--|
| 1. | Aprire lo sportello (agendo sulla presa sul lato sinistro)                                                                                                    | Ve 02.12.2005 10:20h<br>21.5°C                                                                             |  |  |
| 2. | Premere il tasto Info per aprire il menu INFO.<br>Per cinque secondi il display visualizza il messaggio qui a fianco. Successivamente si<br>prosegue automaticamente.<br>-oppure-<br>ruotare la manopola per andare immediatamente alla visualizzazione succes-<br>siva. | Ruotando la manopola,<br>lei ottiene informa-<br>zioni sull'impianto                                       |  |  |
| 3. | Girare la manopola , per visualizzare altre informazioni.                                                                                                    | INFO\AMBIENTE CR1<br>Temperatura ambiente<br>impostata: 20,5°C<br>Temperatura ambiente<br>rilevata: 20,6°C |  |  |
| 4. | Per terminare il menu info: premere il tasto D o chiudere lo sportello.<br>Viene visualizzata nuovamente la visualizzazione standard.                                                                                                    |                                                                                                    |  |  |

#### Messaggio acqua calda nel menu INFO

L'acqua sanitaria e' disattiv.in caldaia. Questo messaggio significa che sull'unità di servizio della caldaia la manopola 📇 è impostata su «0».

Per fare in modo che la produzione dell'acqua calda possa essere impostata tramite RC35, posizionare la manopola «AUT».<sup>1)</sup>

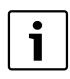

I tasti dei modi d'esercizio, nel menu INFO, non hanno alcuna funzione.

#### Visualizzazioni grafiche nel menu INFO (andamento della temperatura esterna e incremento solare)

Il menu **INFO** offre p. es. la possibilità di visualizzare graficamente l'andamento della temperatura esterna durante gli ultimi due giorni o (se sono installati componenti solari) l'incremento solare. In tal modo si ha una rappresentazione d'insieme che facilita il raffronto dei vari valori.

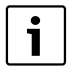

In entrambe le visualizzazioni il grafico viene aggiornato ogni 15 minuti e alle ore 0:00 viene inizializzato un nuovo grafico. Pertanto tra le ore 0:00 e 0:14 del giorno attuale non viene visualizzato nulla. I valori massimo e minimo vengono adattati in modo dinamico.

1) L'impostazione dipende dalla caldaia impiegata.

### Andamento della temperatura esterna (stazione meteo)

In due schermate viene visualizzato l'andamento della temperatura odierna nonché del giorno precedente. Inoltre vengono visualizzato i valori minimo e massimo registrati a partire dalle ore 0:00 del giorno precedente.

### Incremento solare<sup>1)</sup>

Le schermate sull'incremento solare (odierno e del giorno precedente) informano in merito al contributo che il collettore solare dà al riscaldamento dell'acqua. Esso viene calcolato con l'ausilio della differenza di temperatura tra l'accumulatore e il collettore solare in associazione alla modulazione della pompa solare.

L'incremento solare dipende in maniera particolare dal tipo di impianto installato e dai suoi componenti, e non è dunque indicato per una valorizzazione in kWh. Il valore visualizzato è quindi una grandezza specifica dell'impianto difficilmente confrontabile con quello di altri impianti solari. E' tuttavia molto indicato per eseguire confronti tra l'incremento di giorni diversi.

La visualizzazione viene rappresentata graficamente per il giorno precedente e quello corrente. Inoltre si ha una rappresentazione tabellare dell'incremento solare per ogni giorno e come totale della settimana in corso: **INCREM. SOLARE ATTUALE** e della settimana precedente: **INCR SOL SETT. SCORSA**.

|   | INCR | EM.SOL/ | ARE ATT | UALE |
|---|------|---------|---------|------|
|   | Lu:  | 10      | Ve:     |      |
|   | Ma:  | 115     | Sa:     |      |
| 1 | Me:  | 53      | Do:     |      |
| 1 | Gi:  |         | Lu-Do:  | 178  |
|   |      |         |         |      |

| INCR | SOL SI | ETT. SC | ORSA |
|------|--------|---------|------|
| Lu:  | 10     | Ve:     | 75   |
| Ma:  | 0      | Sa:     | 102  |
| Me:  | 15     | Do:     | 125  |
| Gi:  | 0      | Lu-Do:  | 327  |
|      |        |         |      |

Avanti con un tasto

ll giorno corrente è contrassegnato con un punto lampeggiante. Questo valore viene aggiornato ogni quarto d'ora (come nel grafico per «oggi»), la somma viene memorizzata alle 0:00 come valore del giorno corrispondente. La somma dei valori quotidiani della settimana in corso (LU – DO) avviene in modo analogo ogni quattro ore.

l giorni futuri della settimana corrente sono contrassegnati con «---». I giorni in cui non è stato possibile determinare alcun incremento solare, indicano «O».

#### Memorizzazione dati

Se l'alimentazione elettrica viene interrotta, l'unità di servizio RC35 memorizza i dati dell'incre-

mento solare tanto a lungo quanto dura l'alimentazione a batteria dell'orologio. Se l'interruzione dura più a lungo, le registrazioni vengono azzerate e ripartono da zero. Questo avviene anche se la data viene regolata sull'RC35. In caso di regolazione dell'orario viene azzerata la visualizzazione grafica, tuttavia rimane la registrazione settimanale tabellare. Alla prima messa in esercizio la registrazione dei dati inizia solo dopo aver fatto con l'impostazione di orario e data.

### 4.10 Messaggi sul display

L'unità di servizio mostra un messaggio quando, p. es., una certa impostazione non è possibile nelle attuali circostanze.

Se nella parte bassa del display appare Avanti con un tasto:

▶ Premere un tasto a piacere per confermare il messaggio e chiudere.

### 4.11 Arresto dell'esercizio/spegnimento

L'unità di esercizio RC35 viene allacciata alla corrente elettrica di alimentazione attraverso l'impianto di riscaldamento e rimane sempre accesa. L'impianto di riscaldamento viene disconnesso, ad esempio per le operazioni di manutenzione.

Per inserire o disinserire l'impianto di riscaldamento: portare l'interruttore dell'unità di servizio della caldaia sulla posizione 1 (ON) o 0 (OFF).

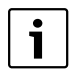

Dopo lo spegnimento o un'interruzione di corrente, la data e l'ora vengono mantenute fino a 8 ore. Tutte le altre impostazioni, invece, vengono mantenute in maniera permanente.

1) Il funzionamento dipende dal tipo di caldaia utilizzata.

Logamatic EMS Unità di servizio RC35 - 6 720 642 267 (2012/10)

#### Gestione tramite il menu utente 5

#### Introduzione al menu utente 5.1

Con il menu utente è possibile eseguire determinate impostazioni. La procedura d'uso è sempre la stessa:

- 1. Aprire lo sportello (agendo sulla presa sul lato sinistro)
- 2. Premere il tasto (Menu) per aprire il menu **MENU UTENTE**.
- 3. Ruotare la manopola , per modificare la scelta.
- 4. Premere il tasto  $\frac{Menu}{OK}$ , per eseguire una scelta.
- 5. Mantenere premuto il tasto <sup>Menu</sup> (il valore lampeggia) e, contemporaneamente, ruotare la manopola Rilasciare il tasto <sup>Menu</sup> ok. ) per cambiare il valore.

Il nuovo valore viene memorizzato.

6. Preme<u>re il</u> tasto (**>**), per tornare indietro di una fase o premere più volte il

tasto (>) o chiudere lo sportello, per visualizzare di nuovo la visualizzazione standard.

#### Esempio: Impostare il modo d'esercizio Risc.costante acceso per il circuito 1

|    | Utilizzo                                                                                                    | Risultato                                                                                         |
|----|----------------------------------------------------------------------------------------------------|---------------------------------------------------------------------------------------------------|
| 1. | Aprire lo sportello (agendo sulla presa sul lato sinistro).                                                                                                    | Ve 02.12.2005 10:20h<br>21.5°C                                                                    |
| 2. | Premere il tasto (Menu)<br>OK                                                                                                    | MENU UTENTE<br>▶Indicaz. standard<br>Tipo esercizio<br>Programma esercizio<br>Soglia est./inv.    |
| 3. | Ruotare la manopola 🚫 verso sinistra fino a selezionare <b>Tipo esercizio</b> .                                                                                                    | MENU UTENTE<br>Indicaz. standard<br>▶Tipo esercizio<br>Programma esercizio<br>Soglia est./inv.    |
| 4. | Premere il tasto menu<br>Si apre il menu <b>UTENTE\TIPO ESERCIZIO</b> .<br>La visualizzazione grafica sul display dipende dal numero di circuiti di riscalda-<br>mento. Se è installato un solo circuito di riscaldamento e nessuna pompa di ricircolo<br>o dell'acqua calda, questa visualizzazione non comparirà mai (→ pag. 20).<br>Proseguire con la fase successiva. | UTENTE\TIPO ESERCIZIO<br>▶Circuito risc. 1<br>Circuito risc. 2<br>Circuito risc. 3<br>Acqua calda |
| 5. | Premere il tasto (Menu)<br>OK per selezionare il circuito 1.                                                                                                    | TIPO ESER.\CR1<br>Che tipo di esercizio<br>desidera impostare?<br>Automatico                      |

Tab. 8 Il menu utente si usa così (esempio)

|       | Utilizzo                                                                                                    | Risultato                                                                              |  |  |  |
|-------|----------------------------------------------------------------------------------------------------|----------------------------------------------------------------------------------------|--|--|--|
| 6.    | Mantenere premuțo il tasto (il valore lampeggia) e, contemporaneamente, ruo-<br>tare la manopola o per cambiare il valore.                                                                                               | TIPO ESER.\CR1<br>Che tipo di esercizio<br>desidera impostare?<br>-Automatico-         |  |  |  |
| 7.    | Rilasciare il tasto (Menu)<br>Il valore non lampeggia più. Il nuovo valore è stato memorizzato.                                                                                                    | TIPO ESER.\CR1<br>Che tipo di esercizio<br>desidera impostare?<br>Risc.costante acceso |  |  |  |
| 8.    | Se è stato messo in pratica questo esempio solo a titolo di esercizio: assicurarsi che<br>si siano ripristinate le impostazioni originali.<br>A tal fine, se necessario, rieseguire le fasi 6 e 7.                       | TIPO ESER.\CR1<br>Che tipo di esercizio<br>desidera impostare?<br>Automatico           |  |  |  |
| 9.    | Premere il tasto per tornare indietro di una fase.<br>-oppure-<br>Per concludere le impostazioni: premere il tasto più volte o chiudere lo spor-<br>tello.<br>Viene visualizzata nuovamente la visualizzazione standard. |                                                                                        |  |  |  |
| Con q | con questa procedura è possibile eseguire tutte le impostazioni nel MENU UTENTE.                                                                                                    |                                                                                        |  |  |  |

Tab. 8 Il menu utente si usa così (esempio)

### 5.2 Panoramica Menu utente

Il menu utente è suddiviso nei seguenti punti di menu:

| Punto del menu                 | Scopo del punto del menu                                                                                                    | Pag. |
|--------------------------------|----------------------------------------------------------------------------------------------------|------|
| Indicaz.standard               | selezionare la visualizzazione standard (visualizzazione permanente) del display                                                                                                    | 22   |
| Tipo esercizio                 | per impostare il modo di esercizio per i circuiti di riscaldamento installati (automatico, riscal-<br>damento costante acceso, riscaldamento costante ridotto); possibile anche per i circuiti<br>acqua calda e circolazione | 22   |
| Programma esercizio            | per commutare tra esercizio diurno/notturno a ore e giorni precisi (attivo solo con esercizio<br>automatico); per l'acqua calda e il ricircolo sono possibili programmi separati                                             | 23   |
| Soglia est./inv.               | per commutare automaticamente tra esercizio estivo e invernale (a seconda della tempera-<br>tura esterna)                                                                                                    | 29   |
| Ora legale/solare.             | per commutare automaticamente tra ora estiva e invernale                                                                                                    | 29   |
| T.acqua sanitaria              | Impostazione della temperatura dell'acqua calda sanitaria                                                                                                    | 30   |
| Ferie                          | per interrompere durante le vacanze il programma di funzionamento impostato (risparmiare energia durante la propria assenza o aumentare il comfort durante la propria presenza)                                              | 30   |
| Funzione party                 | per allungare una volta l'esercizio diurno di un tempo determinato                                                                                                    | 32   |
| Funzione pausa                 | per interrompere una volta l'esercizio diurno per un tempo determinato (assenza)                                                                                                    | 32   |
| Disinfez.termica <sup>1)</sup> | per riscaldare l'acqua calda allo scopo di uccidere gli agenti patogeni                                                                                                    | 33   |

Tab. 9Sommario del menu utente

#### Gestione tramite il menu utente

| Punto del menu     | Scopo del punto del menu                                                           | Pag. |
|--------------------|------------------------------------------------------------------------------------|------|
| Correzione T. amb. | per compensare la temperatura ambiente visualizzata con l'ausilio di un termometro | 33   |
| Prerisc.pompa cal. | per impostare una pompa di calore a gas                                            | 34   |

Tab. 9 Sommario del menu utente

1) Il funzionamento dipende dal tipo di caldaia utilizzata.

#### 5.3 Selezionare il circuito riscaldamento

Se l'impianto di riscaldamento è equipaggiato con più circuiti di riscaldamento: prima di alcune impostazioni, è necessario selezionare il/i circuito/i cui tale impostazione deve essere applicata. Vengono visualizzati solo i circuiti effettivamente presenti:

| Selezione del circuito di<br>riscaldamento       | Spiegazione                                                                                                    |
|--------------------------------------------------|----------------------------------------------------------------------------------------------------|
| Circuito risc. 1                                 | Circuito senza miscelatore                                                                                                    |
| dal circuito di riscaldamento<br>2 <sup>1)</sup> | Circuiti con miscelatore, vale a dire con una temperatura di mandata riducibile                                                                                         |
| Circuiti RC35                                    | tutti i circuiti comandati dall'RC35, ovvero senza un proprio telecomando ( $\rightarrow$ fig. 2, [1], pag. 21); viene visualizzato solo se l'RC35 comanda più circuiti |
| Acqua calda                                      | Preparazione dell'acqua calda regolata tramite RC35                                                                                                    |
| Ricircolo <sup>1)</sup>                          | Pompa di ricircolo comandata tramite RC35                                                                                                    |
| Solare <sup>1)</sup>                             | Impianto solare, se installato                                                                                                    |
| Intero impianto                                  | tutti i circuiti, acqua calda, pompa di ricircolo e solare                                                                                                    |

Tab. 10 Circuiti di riscaldamento che potrebbero essere installati nell'impianto.

1) Il funzionamento dipende dal tipo di caldaia utilizzata.

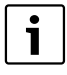

Raccomandazione: Se sono installati più circuiti, nella maggior parte dei casi sarà bene selezionare Circuiti RC35.

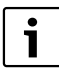

Se è installato un solo circuito e non è installato nessuno tra acqua calda, pompa di circolazione e impianto solare, non vi sarà possibilità di scegliere il circuito. In caldaie con un solo circuito di riscaldamento non vi è la possibilità di scelta.

#### Che cosa è un circuito di riscaldamento?

Un circuito di riscaldamento corrisponde alla circolazione che l'acqua di riscaldamento attua dalla caldaia attraverso i radiatori e ritorno. A una caldaia possono essere collegati più circuiti di riscaldamento, p. es. un circuito per i caloriferi e un altro circuito per un riscaldamento a pavimento. I radiatori sono alimentati con temperature di mandata più elevate rispetto a quelle del riscaldamento a pavimento. La temperatura di mandata è la temperatura dell'acqua di riscaldamento prodotta dalla caldaia, che viene alimentata nella mandata del circuito di riscaldamento.

Con l'unità di servizio RC35 è possibile comandare e regolare più circuiti di riscaldamento indipendentemente l'uno dall'altro [1]. Oltre all'RC35, tuttavia, può anche essere installato, per altri circuiti, un «telecomando» separato (p. es. RC2x) [2]. Ha senso avere un telecomando se nei circuiti di riscaldamento si desidera avere più sistemi di riscaldamento (p. es. caloriferi/riscaldamento a pavimento) e/o diversi livelli di temperatura.

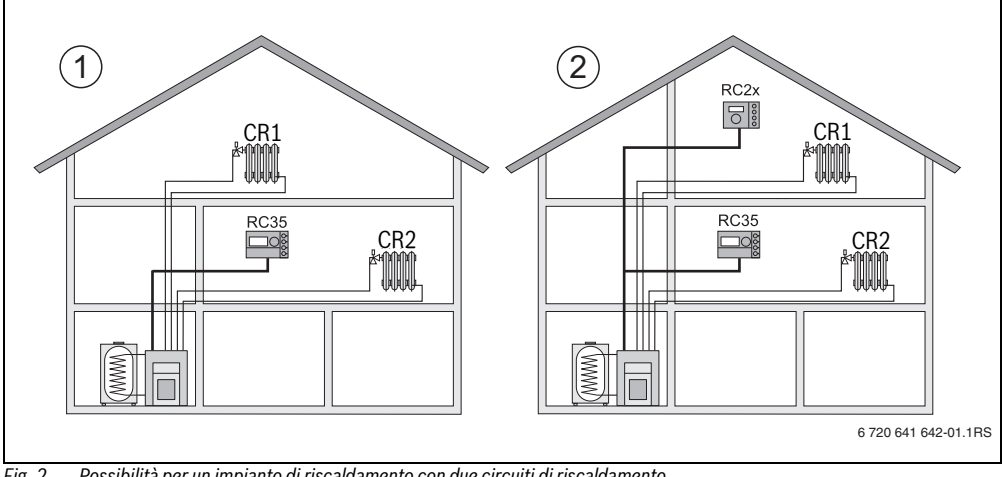

Fig. 2 Possibilità per un impianto di riscaldamento con due circuiti di riscaldamento

[1] Un'unità di servizio regola entrambi i circuiti di riscaldamento.

[2] Ciascun circuito di riscaldamento è dotato di una propria unità di servizio/telecomando.

#### Nome dei circuiti di riscaldamento per l'esempio nella fig. 2

Se si vuole eseguire un'impostazione valida solo per un determinato circuito riscaldamento, selezionare prima il circuito interessato. La scelta può essere effettuata tra i nomi di circuito elencati nella tab. 11.

E' possibile impostare temperature diverse all'interno dei vari circuiti ( $\rightarrow$  tab. 11, [1] b) anche tramite l'unità di servizio RC35 senza telecomando, purché ciò sia stato impostato dall'installatore. In questo caso, le temperature ambiente per il circuito riscaldamento separato vengono impostate tramite il menu utente ( $\rightarrow$  pag. 27).

| Fig. 2 | Per circuiti di riscaldamento 1+2                         | Nome dei circuiti sul display         | Impostazione della temperatura ambiente |
|--------|-----------------------------------------------------------|---------------------------------------|-----------------------------------------|
| [1]    | stessa temperatura ambiente<br>(impostazione di fabbrica) | CR1+CR2 = Circuiti RC35 <sup>1)</sup> | pag. 12 – 13                            |
| [1]    | possibili temperature ambiente                            | CR1 = Circuito risc. 1                | CR1: pag. 13 o 27                       |
|        | diverse <sup>2)</sup>                                     | CR2 = Circuiti RC35                   | CR2: pag. 12 – 13                       |
| [2]    | possibili temperature ambiente                            | CR1 = Circuito risc. 1                | CR1: tramite RC2x                       |
|        | diverse                                                   | CR2 = Circuiti RC35                   | CR2: pag. 12 – 13                       |

Tab. 11 Nome dei circuiti di riscaldamento per l'esempio nella fig. 2, pag. 21

1) Non vi è possibilità di scegliere il circuito di riscaldamento se non è disponibile nessun altro circuito, p.es. acqua calda.

2) Qui: impostazione del termotecnico CR1 = nessuno, CR2 = RC35.

#### 5 Gestione tramite il menu utente

### 5.4 Impostare la visualizzazione standard

Con questo punto di menu è possibile selezionare il valore che deve rimanere sempre visualizzato nella riga superiore del display (visualizzazione permanente).

#### 1. Aprire il Menu utente.

- 2. Selezionare la Indicaz.standard. Le visualizzazioni standard possibili sono:
  - Ora e data (impostazione di fabbrica)
  - T.esterna (temperatura esterna misurata)
  - Temperatura caldaia (temperatura caldaia, temperatura di mandata misurate)
  - Temp.acqua sanitaria (nell'accumulatore)
  - Temp.coll.solare (solo negli impianti solari)

#### 5.5 Impostazione dei modi d'esercizio

#### 5.5.1 Tipi di esercizio per circuiti di riscaldamento RC35

Per i **Circuiti RC35** il modo d'esercizio può anche essere impostato direttamente premendo il relativo tasto (p. es. (AUT)). Per gli altri circuiti di riscaldamento, utilizzare questo punto del menu. Se il circuito di riscaldamento è dotato di un telecomando (p.es. RC2x, RC20/RF) è anche possibile utilizzare i tasti per la selezione del modo d'esercizio del telecomando.

- 1. Aprire il Menu utente.
- 2. Selezionare Tipo esercizio.
- 3. Se l'impianto di riscaldamento è dotato di più circuiti di riscaldamento (→ pag. 20): Selezionare e confermare il circuito di riscaldamento desiderato.
- 4. Impostare il modo d'esercizio (o tipo d'esercizio) per il circuito selezionato.
  - Automatico (programma di funzionamento)
  - Risc.costante acceso (esercizio manuale diurno)
  - Risc.costante ridotto (esercizio manuale notturno)

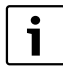

Per ulteriori informazioni relative ai tipi di esercizio consultare pag. 11.

Se è installato un solo circuito riscaldamento e non è installata l'acqua calda, non vi è possibilità di scegliere il circuito di riscaldamento.

#### 5.5.2 Modi di esercizi per acqua calda

Per la produzione dell'acqua calda è possibile impostare uno dei seguenti modi di esercizio:

- Automatico (programma di funzionamento). Può essere o il programma di funzionamento per il riscaldamento oppure un proprio programma per l'acqua calda (→ pag. 28).
- costante on (esercizio continuo manuale). L'acqua calda viene mantenuta costantemente alla temperatura impostata.
- costante off/ECO (esercizio manuale notturno). Con il tasto (<sup>m</sup><sub>c</sub>) è possibile avviare all'occorrenza la produzione di acqua calda (riscaldamento dell'acqua una sola volta, → pag. 15).

#### 5.5.3 Modi di esercizio per il ricircolo

La pompa di ricircolo provvede una veloce alimentazione di acqua calda ai punti di erogazione (se installati). Per far ciò, l'acqua calda viene messa in circolazione dalla pompa di ricircolo tramite una conduttura di ricircolo a parte una o più volte l'ora. Questo intervallo può essere adeguato nel menu service, dal vostro specialista del riscaldamento.

Per il ricircolo dell'acqua calda è possibile impostare uno dei seguenti modi di esercizio:

- Automatico: Il ricircolo inizia 30 minuti prima dell'avviamento del primo circuito di riscaldamento e termina con lo spegnimento dell'ultimo circuito di riscaldamento (impostazione di fabbrica). In alternativa è possibile impostare un programma separato per il ricircolo (→ pag. 28).
- costante on: La pompa di ricircolo funziona in maniera continua, indipendentemente dai circuiti di riscaldamento, nell'intervallo impostato.

 costante off: La pompa di ricircolo non viene attivata nell'intervallo. Con il tasto (
 <sup>TEI</sup>) è possibile avviare all'occorrenza il riscaldamento dell'acqua e il ricircolo.

#### 5.5.4 Tipi di esercizio per solare

- · Automatico (impostazione standard)
- · Costante off (disattivato manualmente)
- Costante on (esercizio continuo manuale). L'impianto solare si trova in modalità di esercizio continuo, con massima potenza della pompa per 30 minuti. Dopo 30 minuti l'impianto solare torna automaticamente all'esercizio automatico.
   Il tipo di esercizio «Continuo» prevede un comando manuale della pompa del circuito solare. Se il campo di collettori o l'accumulatore solare hanno superato le massime temperature ammesse (funzione di protezione del collettore), l'impianto solare si disinserisce.

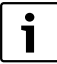

Per maggiori informazioni sulle impostazioni, consultare la documentazione del modulo solare.

#### 5.6 Impostazione del programma di funzionamento

L'esercizio automatico esegue la commutazione automatica tra esercizio diurno e notturno a ore predeterminate. Nell'impostazione di fabbrica sono impostati 21°C e 17°C rispettivamente per l'esercizio diurno e notturno.

Prima di selezionare un programma di funzionamento («programma di riscaldamento»), vi preghiamo di riflettere sui seguenti aspetti:

- A che ora deve essere caldo al mattino? Quest'orario varia in funzione del giorno della settimana?
- · Ci sono giorni nei quali non desiderate riscaldare durante la giornata?
- A partire da che ora alla sera non vi serve più il riscaldamento? Anche questo può dipendere dal giorno della settimana.
- 1. Aprire il Menu utente.
- 2. Selezionare Programma esercizio.
- Se l'impianto di riscaldamento è dotato di più circuiti di riscaldamento (→ pag. 20): Selezionare e confermare il circuito di riscaldamento desiderato. E' possibile impostare un diverso programma di funzionamento (o programma orario) per ciascun circuito di riscaldamento.

Successivamente vengono visualizzate le seguenti possibilità di scelta:

- Scegli prog.att. (→ pag. 24)
- Mostra prog.att. (→ pag. 25)
- Cambia punto comm. (→ pag. 26)
- Inser.punto comm. (→ pag. 26)
- Canc.punto comm. (→ pag. 27)
- Temperature amb. (→ pag. 27, non applicabile per circuiti acqua calda, ricircolo e solare)
- 4. Raccomandazione: Tramite l'opzione **Scegli prog.att.** selezionare il programma che meglio risponde alle proprie abitudini di vita.
- 5. Se il programma standard necessita ancora di qualche adeguamento: modificare, aggiungere o cancellare singoli punti di commutazione.
- 6. Se si desidera creare un programma di funzionamento completamente nuovo: Impostare **Scegli prog.att.** e **Nuovo programma**. Si apre automaticamente il punto di menu **Inser.punto comm.** (→ pag. 26), tramite il quale è possibile creare il programma.

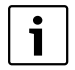

Con l'impostazione di fabbrica, il programma di funzionamento determina anche gli orari per la produzione dell'acqua calda e l'esercizio della pompa di ricircolo.

E' tuttavia altresì possibile impostare programmi orari separati per entrambe le funzioni (→ capitoli 5.7 e 5.8).

#### 5 Gestione tramite il menu utente

#### 5.6.1 Scelta del programma

Qui è possibile selezionare un programma di funzionamento e, in tal modo, attivarlo. Questo può essere uno dei programmi standard preimpostati ( $\rightarrow$  tab. 12, pag. 24) o un nuovo programma creato o modificato dall'utente.

E' possibile memorizzare e selezionare due programmi orari, nuovi o modificati, con i nomi di Proprio 1 o Proprio 2.

Selezionare il programma di funzionamento preimpostato:

- 1. Mantenere premuto il tasto de ruotare la manopola per selezionare un programma di funzionamento e attivarlo.
- 2. Premere il tasto > per tornare alle opzioni di scelta.
- 3. Per ottenere una visualizzazione grafica del programma scelto, selezionare **Mostra prog.att.** 
  - $(\rightarrow$  pag. 25) o premere ripetutamente il tasto [ per tornare alla visualizzazione standard.

Creazione di un nuovo programma:

Selezionare **Nuovo programma**.

Si apre automaticamente il punto di menu Inser.punto comm. (-> pag. 26), tramite il quale è possibile creare il programma.

i

Se l'impianto di riscaldamento è equipaggiato con un telecomando (ad es. RC2x → pag. 21) e il telecomando RC2x è stato prodotto a partire dal 2006, il programma **Proprio 2** può anche essere utilizzato tramite il telecomando.

| Programma               | Giorno | ON   | OFF   | ON    | OFF   | ON    | OFF   |
|-------------------------|--------|------|-------|-------|-------|-------|-------|
| Famiglia                | Lu-Gi  | 5:30 | 22:00 |       |       |       |       |
| (impostazione di fab-   | Ve     | 5:30 | 23:00 |       |       |       |       |
| brica)                  | Sa     | 6:30 | 23:30 |       |       |       |       |
|                         | Do     | 7:00 | 22:00 |       |       |       |       |
| Mattina presto          | Lu-Gi  | 4:30 | 22:00 |       |       |       |       |
| (Lavoro in fasce orarie | Ve     | 4:30 | 23:00 |       |       |       |       |
| mattutine)              | Sa     | 6:30 | 23:30 |       |       |       |       |
|                         | Do     | 7:00 | 22:00 |       |       |       |       |
| Sera                    | Lu-Ve  | 6:30 | 23:00 |       |       |       |       |
| (Lavoro in fasce orarie | Sa     | 6:30 | 23:30 |       |       |       |       |
| serali)                 | Do     | 7:00 | 23:00 |       |       |       |       |
| Mattinata               | Lu-Gi  | 5:30 | 8:30  | 12:00 | 22:00 |       |       |
| (Lavoro giornata al     | Ve     | 5:30 | 8:30  | 12:00 | 23:00 |       |       |
| mattino)                | Sa     | 6:30 | 23:30 |       |       |       |       |
|                         | Do     | 7:00 | 22:00 |       |       |       |       |
| Pomeriggio              | Lu-Gi  | 6:00 | 11:30 | 16:00 | 22:00 |       |       |
| (Lavoro mezza gior-     | Ve     | 6:00 | 11:30 | 15:00 | 23:00 |       |       |
| nata al pomeriggio)     | Sa     | 6:30 | 23:30 |       |       |       |       |
|                         | Do     | 7:00 | 22:00 |       |       |       |       |
| Pranzo                  | Lu-Gi  | 6:00 | 8:00  | 11:30 | 13:00 | 17:00 | 22:00 |
| (Mezzogiorno a casa)    | Ve     | 6:00 | 8:00  | 11:30 | 23:00 |       |       |
|                         | Sa     | 6:00 | 23:00 |       |       |       |       |
|                         | Do     | 7:00 | 22:00 |       |       |       |       |
| Single                  | Lu-Gi  | 6:00 | 8:00  | 16:00 | 22:00 |       |       |
|                         | Ve     | 6:00 | 8:00  | 15:00 | 23:00 |       |       |
|                         | Sa     | 7:00 | 23:30 |       |       |       |       |
|                         | Do     | 8:00 | 22:00 |       |       |       |       |

#### Punti di attivazione e disattivazione dei programmi standard

Tab. 12 Programmi standard (ON = esercizio diurno, OFF = esercizio notturno)

| Programma       | Giorno                                                | ON                                  | OFF                      | ON              | OFF             | ON              | OFF           |
|-----------------|-------------------------------------------------------|-------------------------------------|--------------------------|-----------------|-----------------|-----------------|---------------|
| Anziani         | Lu – Do                                               | 5:30                                | 22:00                    |                 |                 |                 |               |
| Nuovo programma | Se si seleziona <b>Nu</b><br>gramma.                  | ovo programi                        | <b>na</b> , tramite la v | oce Inser.pun   | to comm. è po   | ossibile creare | un nuovo pro- |
|                 | E' possibile memo<br><b>Proprio 1</b> o <b>Prop</b> i | prizzare e selez<br>r <b>io 2</b> . | ionare due pro           | grammi orari, ı | nuovi o modific | ati, con i nomi | di            |
| Proprio 1       | Lu-Gi<br>Ve<br>Sa<br>Do                               |                                     |                          |                 |                 |                 |               |
| Proprio 2       | Lu-Gi<br>Ve<br>Sa<br>Do                               |                                     |                          |                 |                 |                 |               |

Tab. 12 Programmi standard (ON = esercizio diurno, OFF = esercizio notturno)

#### 5.6.2 Visualizzazione del programma attuale

Tramite **Mostra prog.att.** è possibile visualizzare graficamente il programma di funzionamento attualmente impostato (→ fig. 3).

- Il grafico mostra sempre il programma di funzionamento per un giorno della settimana o per un gruppo di giorni.
- Il punto di commutazione attuale lampeggia (cerchio e croce alternati). Sotto il grafico vengono visualizzate l'ora di questo punto di commutazione e la temperatura valida a partire da quel momento.
- · Gli altri punti di commutazione sono contrassegnati da una croce.

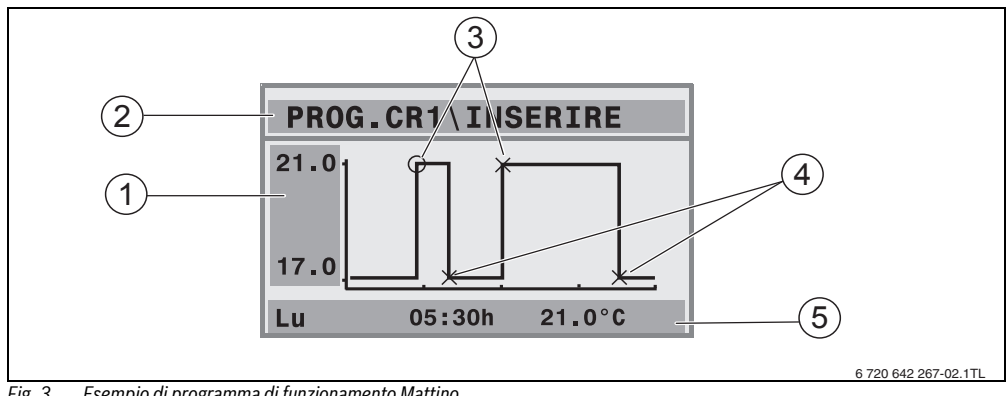

Fig. 3 Esempio di programma di funzionamento Mattino

- [1] Inserimento della temperatura diurna e notturna
- [2] Riga di orientamento
- [3] Punti di attivazione (passaggio all'esercizio diurno)
- [4] Punti di disattivazione (passaggio all'esercizio notturno)
- [5] Riga di stato e di impostazione per il punto di commutazione selezionato
- 1. Ruotare la manopola 🚫 verso destra.

Viene visualizzato il punto di commutazione successivo.

- 2. Continuare a ruot<u>are</u> la manopola O per visualizzare gli altri giorni.
- 3. Premere il tasto (>) per tornare al menu di scelta.

#### 5 Gestione tramite il menu utente

#### 5.6.3 Modificare il punto di commutazione

Tramite **Cambia punto comm.** è possibile modificare, in un programma di funzionamento, l'ora in cui si passa a un altro livello di temperatura.

1. Ruotare la manopola O per selezionare un altro punto di commutazione. Continuare a ruotare per giungere a un altro giorno della settimana.

Il punto di commutazione selezionato lampeggia.

- 2. Mantenere premuto il tasto 🕑 e girare la manopola per modificare l'ora di questo punto di commutazione.
- 3. Se desiderato: Mantenere premuto il tasto 👔 e ruotare la manopola per trasformare questo punto di commutazione in un punto di attivazione o disattivazione.
- 4. Ripetere i passi dall'1 al 3 per modificare altri punti di commutazione.
- 5. Premere il tasto (**>**) per terminare l'inserimento.

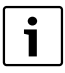

Se il programma è stato modificato e non si preme alcun tasto per 5 minuti, l'inserimento viene comunque terminato (prosecuzione al passo successivo).

6. Mantenere premuto il tasto (() e ruotare la manopola per memorizzare il programma modificato con il nome di **Proprio1** o **Proprio2**.

Da questo momento per questo circuito verrà utilizzato il programma Proprio1 o Proprio2.

7. Selezionare Non memorizzato per annullare l'operazione.

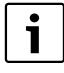

Se si desidera impostare dei punti di commutazione per un gruppo di giorni (Lu-Gi, Lu-Ve, Lu-Do, Sa-Do), selezionare Scegli prog.att.\Nuovo programma.

#### 5.6.4 Inserire il punto di commutazione

Tramite **Inser.punto comm.** è possibile aggiungere altri punti di commutazione per una fase di riscaldamento o di risparmio energetico (esercizio diurno/notturno) oppure creare un nuovo programma di funzionamento. E' possibile inserire dei punti di commutazione diversi per ogni giorno.

La distanza minima tra i punti di commutazione è di 10 minuti (durata di attivazione o disattivazione)

Per ogni punto di attivazione ([1], esercizio diurno) inserire anche un punto di disattivazione ([2], esercizio notturno), cosicché l'impianto passi ogni volta all'esercizio notturno.

Il numero massimo di punti di commutazione è di 42 per ogni circuito.

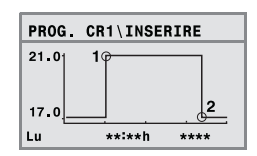

- 1. Ruotare la manopola or per selezionare il giorno della settimana.
- 2. Mantenere premuto il tasto () e girare la manopola per modificare l'ora di questo punto di commutazione. Se l'inserimento del punto di commutazione non è ancora terminato, questo lampeggia nel grafico.
- 3. Tenere premuto il tasto 👔 e ruotare la manopola per definire un punto di attivazione o di disattivazione. Dopo che il punto di commutazione è stato completamente inserito, tutti i valori lampeggiano per tre secondi. Durante questo tempo è ancora possibile modificare il punto di commutazione. Successivamente, il punto di commutazione è memorizzato.
- 4. Ripetere i passi dall'1 al 3 per inserire altri punti di commutazione.
- 5. Girare la manopola oper passare da un giorno all'altro.
- 6. Premere il tasto per terminare l'inserimento.

#### **Buderus**

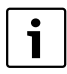

Se il programma è stato modificato e non si preme alcun tasto per 5 min, l'inserimento viene comunque terminato (prosecuzione al passo successivo).

 Mantenere premuto il tasto (Menu) OK 0 ruotare la manopola per memorizzare il programma modificato o nuovo con il nome di Proprio1 o Proprio2.

Da questo momento per questo circuito verrà utilizzato il programma Proprio1 o Proprio2.

8. Selezionare Non memorizzato per annullare l'operazione.

#### 5.6.5 Cancellazione di un punto di commutazione

Tramite Canc.punto comm. non è possibile cancellare delle fasi di programma.

Assicurarsi sempre che per una fase di programma vengano cancellati due punti di commutazione (punto di accensione e di spegnimento), cosicché l'impianto passi sempre all'esercizio notturno.

- 1. Ruotare la manopola O per selezionare un altro punto di commutazione. Il punto di commutazione selezionato lampeggia.
- 2. Mantenere premuto il tasto (Menu) oktober e ruotare la manopola su Si. Il punto di commutazione è stato cancellato.
- 3. Girare la manopola () per passare da un giorno all'altro.
- 4. Premere il tasto per terminare l'inserimento.

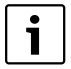

Se il programma è stato modificato e non si preme alcun tasto per 5 min, l'inserimento viene comunque terminato (prosecuzione al passo successivo).

 Mantenere premuto il tasto (K) e ruotare la manopola per memorizzare il programma modificato o nuovo con il nome di Proprio1 o Proprio2.

Da questo momento per questo circuito verrà utilizzato il programma Proprio1 o Proprio2.

6. Selezionare Non memorizzato per annullare l'operazione.

#### 5.6.6 Impostazione delle temperature ambiente

Il punto di menu **Temperature amb.** è disponibile solo per quei circuiti di riscaldamento che non hanno telecomando (primo caso). In entrambi gli altri due casi, il punto di menu **Temperature amb.** non viene visualizzato.

Differenziazione dei casi:

- Circuiti di riscaldamento senza telecomando (→ pag. 38, impostazione «nessuno»): Sono possibili diverse temperature ambiente rispetto ai circuiti RC35. Impostazione della temperatura ambiente come descritto nel seguito.
- Circuiti RC35: Le temperature ambiente sono uguali per tutti i circuiti comandati dall'RC35.
   Per i circuiti RC35, la temperatura ambiente deve essere impostata con il tasto (↓) e non nel menu utente (→ pag. 13).
- Circuiti di riscaldamento con telecomando, ad esempio RC2x, RC20/RF: le temperature ambiente non vengono impostate tramite l'unità di servizio bensì dal telecomando.

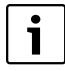

Se il tipo di abbassamento notturno è impostato su «Spegnimento totale», di notte il riscaldamento verrà spento. Non è possibile impostare una temperatura ambiente notturna. Sul display viene visualizzato un messaggio in tal senso. 5 Gestione tramite il menu utente

#### Impostazione delle temperature ambiente tramite menu utente\programma di funzionamento

Qui è possibile impostare la temperatura ambiente per il circuito già precedentemente selezionato nel programma di funzionamento.

- 1. Aprire il Menu utente.
- 2. Selezionare Programma esercizio.
- 3. Selezionare il circuito di riscaldamento ( $\rightarrow$  pag. 20 21).
- 4. Selezionare Temperature amb.

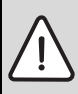

**AVVISO:** Danni all'impianto causati dal gelo!

Con temperature ambiente impostate sotto i 10°C, i locali possono raffreddarsi al punto che, p. es., le tubazioni nelle facciate gelano.

- ► Impostare temperature ambiente maggiori di 10°C.
- 5. Impostazione della temperatura ambiente desiderata.

6. Ruotare la manopola 🔿 per passare dalle temperature dell'esercizio diurno a quelle dell'esercizio notturno e viceversa.

#### 5.7 Impostazione del programma acqua calda

Nell'impostazione **Segue circuiti risc.** (impostazione di fabbrica), i tempi di accensione e spegnimento della produzione d'acqua calda si basano sul programma di riscaldamento selezionato. Questo garantisce la disponibilità dell'acqua calda durante le fasi di riscaldamento (esercizio diurno).

Se si desidera inserire un programma a parte per l'acqua calda, si consiglia quanto segue:

 Caricare l'accumulatore-produttore di acqua calda soltanto una volta la mattina prima dell'inizio del riscaldamento e, eventualmente, in caso di uso regolare, programmare un'ulteriore fase di riscaldamento per la sera.

Si potrà così ridurre ulteriormente in modo notevole il consumo di energia.

Impostare un programma per l'acqua calda che sia indipendente dalle fasi di riscaldamento:

- 1. Aprire il Menu utente.
- 2. Selezionare Programma esercizio.
- 3. Selezionare il circuito riscaldamento Acqua calda.
- 4. Tramite **Cambia punto comm.**, Inser. punto comm. o Canc. punto comm. regolare il programma (→ pag. 26) o impostare un nuovo programma.
- 5. Memorizzare il programma come Proprio 1 oppure selezionare Non memorizzato per annullare l'operazione.
- Controllare che Automatico sia impostato come Tipo esercizio\Acqua calda; in caso contrario il programma impostato non sarebbe attivo (→ pag. 22).

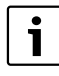

Se si necessita di acqua calda una volta al di fuori dell'orario impostato, è possibile riscaldarla in poco tempo («**Riscalda l'acqua una volta**»,  $\rightarrow$  pag. 15).

#### 5.8 Impostazione del programma di ricircolo

Con un programma di ricircolo<sup>1)</sup> è possibile inserire, indipendentemente dal programma di funzionamento, i tempi di attivazione e disattivazione della pompa di ricircolo per il riscaldamento.

In tal caso, seguire la stessa procedura che per l'inserimento di un programma dell'acqua calda  $(\rightarrow \text{ capitolo } 5.7)$ .

<sup>1)</sup> La funzione dipende dalla caldaia impiegata.

#### 5.9 Impostazione della soglia di commutazione esercizio estivo/invernale

Requisiti: E' presente una sonda di temperatura esterna. L'impianto di riscaldamento viene gestito sulla base della temperatura esterna (con influsso o meno della temperatura ambiente,

→ pag. 34). In caso di regolazione sulla base della temperatura ambiente, il punto di menu Soglia est./inv. non viene visualizzato.

L'impianto di riscaldamento, al di sotto di una determinata temperatura esterna impostabile, commuta automaticamente all'esercizio invernale (riscaldamento on).

Assicurarsi che sia attivo l'esercizio automatico.

- 1. Aprire il Menu utente.
- 2. Selezionare Soglia est./inv.
- 3. Se l'impianto di riscaldamento è dotato di più circuiti di riscaldamento (→ pag. 20): Selezionare e confermare il circuito di riscaldamento desiderato.
- 4. Per risparmiare energia durante le mezze stagioni primavera e autunno: ridurre la soglia di commutazione (impostazione di fabbrica: 17°C).
- 5. Per avere un maggiore comfort termico durante le mezze stagioni: aumentare la soglia di commutazione

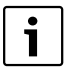

Se fa temporaneamente troppo caldo o troppo freddo, è altresì possibile utilizzare l'esercizio manuale (→ pag. 12).

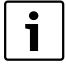

Per la commutazione viene anche considerata e sfruttata la capacità di accumulo di calore dell'edificio. Poiché nell'abitazione la temperatura scende lentamente, è possibile che l'impianto di riscaldamento non sia ancora passato all'esercizio invernale nonostante la temperatura esterna sia già scesa al di sotto della soglia di commutazione.

#### 5.10 Impostazione della commutazione orario estivo/invernale

L'unità di servizio passa automaticamente dall'ora estiva a quella invernale e viceversa. Tramite **Ora legale/solare** è possibile disattivare la commutazione automatica.

Il momento del passaggio automatico dipende dalle disposizioni di legge:

 Passaggio all'ora estiva: l'ultimo fine settimana di marzo, la domenica dalle ore 2:00 alle ore 3:00 (+1h).

 Conversione all'orario invernale: l'ultimo fine settimana di ottobre, la domenica dalle ore 3:00 alle ore 2:00 (-1h).

- 1. Aprire il Menu utente.
- 2. Selezionare Ora solare/legale.
- 3. Impostare Si o No (impostazione di fabbrica: Si).

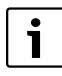

In caso di cambiamento delle disposizioni di legge relative alla commutazione oraria, spostare la commutazione Ora inverno/estate su **No**.

Cambiare l'ora manualmente.

#### Gestione tramite il menu utente

### 5.11 Impostazione della temperatura dell'acqua calda sanitaria

La temperatura dell'acqua calda è la temperatura fino alla quale l'acqua calda viene riscaldata<sup>1)</sup>.

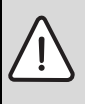

5

#### **AVVERTENZA:** Pericolo di ustioni!

La temperatura impostata di fabbrica per l'acqua sanitaria è di 60°C. Se vengono impostati valori più alti, vi è il pericolo di ustioni nei punti di prelievo dell'acqua calda.

- ▶ Se vengono impostati valori superiori a 60°C prelevare solo acqua calda miscelata.
- 1. Aprire il Menu utente.
- 2. Selezionare T.acqua sanit.
- 3. Impostare la temperatura dell'acqua calda desiderata (impostazione di fabbrica: 60°C).

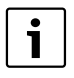

La stessa impostazione può essere eseguita anche senza menu utente: ► Mantenere premuto il tasto ( ) e contemporaneamente ruotare la manopola ).

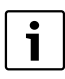

Se si riceve un messaggio che l'impostazione non è possibile: Dall'unità di servizio della caldaia, posizionare la manopola 
unu su «AUT» o attivare l'acqua calda.

### 5.12 Impostazione Ferie

Utilizzare l'esercizio ferie<sup>1)</sup> per gestire l'impianto in maniera diversa dal normale esercizio di funzionamento durante un periodo di vacanza.

E' possibile impostare un solo periodo di vacanza per volta.

- 1. Aprire il Menu utente.
- 2. Selezionare Ferie.
- 3. Selezionare il circuito di riscaldamento che si vuole attivare in esercizio ferie.
  - Impianto compless.: circuito di riscaldamento, acqua calda e ricircolo
  - Circuiti RC35: questa possibilità di scelta viene visualizzata solo se l'RC35 comanda uno o più circuiti; l'acqua calda e gli altri circuiti rimangono attivi.
  - Circuiti di riscaldamento singoli: Vengono visualizzati soltanto circuiti di riscaldamento che non sono comandati dall'RC35, ovvero, in pratica, quelli che hanno un proprio telecomando o non ne hanno nessuno.
- 4. Impostazione della presenza/assenza:
  - Assente: L'impianto viene fatto funzionare a una temperatura di vacanza, che è una temperatura ridotta impostabile (esercizio ridotto). Se in precedenza è stato selezionato «Intero impianto,» vengono disinseriti acqua calda e ricircolo.
     Se soltanto i singoli circuiti di riscaldamento sono in esercizio ferie, acqua calda e ricircolo continuano a rimanere attivi (→ tab. 13, pag. 31).
  - Presente: Il riscaldamento e l'acqua calda rimangono disponibili come in un normale sabato.
- 5. Impostare in sequenza l'anno, il mese e il giorno del primo giorno di vacanza.
  - L'esercizio ferie inizia alle ore 0:00 del primo giorno.
- 6. Premere il tasto (Menu). L'anno lampeggia.
- 7. Impostazione dell'anno: mantenere premuto il tasto  $\frac{Menu}{OK}$  e contemporaneamente ruotare la manopola.
- 8. Rilasciate il tasto. L'anno è stato memorizzato.
- 9. Ripetere due volte i passi dal 6 al 8 per regolare il mese e il giorno. La data di inizio della vacanza è ora stata impostata.

1) La funzione dipende dalla caldaia impiegata.

10. Girare ora la manopola () verso destra, per impostare la data di fine della vacanza.

11. Impostare la data di fine della vacanza come descritto nei passi dal 6 al 9.

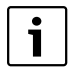

Per **Assente** impostare come data finale il primo giorno dell'esercizio normale (giorno della partenza), cosicché al ritorno faccia di nuovo caldo.

Per **Presente** impostare come data finale l'ultimo giorno della vacanza.

12. Inoltre solo per **Assente**: Ruotare la manopola verso destra per impostare la temperatura per il periodo di vacanza (impostazione di fabbrica: 17°C).

Ora l'esercizio vacanza è impostato completamente.

13. Chiudere lo sportellino per terminare l'impostazione.

Durante le ferie, a sportellino aperto verrà visualizzata la data finale.

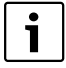

Durante l'esercizio ferie, ovvero **Assente** è possibile modificare la temperatura semplicemente tramite la manopola. Lo sportellino deve essere chiuso.

Se si desidera terminare preventivamente l'esercizio ferie, procedere come segue:

- ► Aprire di nuovo il Menu utente\Ferie.
- > Alla domanda Desidera terminare il periodo di vacanza? impostare Si.

|                                               | Acqua calda (WW)                                                                                        |                                                         | Pompa di ricircolo (ZP) <sup>1)</sup>                                                                                                    |                                                                                            |                                     |
|-----------------------------------------------|----------------------------------------------------------------------------------------------------|---------------------------------------------------------|----------------------------------------------------------------------------------------------------|--------------------------------------------------------------------------------------------|-------------------------------------|
| Impostazione<br>ferie                         | Programma acqua<br>calda in base a cir-<br>cuiti di riscalda-<br>mento<br>(impostazione di<br>fabbrica) | Programma pro-<br>prio-WW (pag. 28)                     | Programma acqua<br>calda in base a circu-<br>iti di riscaldamento e<br>nessun proprio pro-<br>gramma ZP <sup>2)</sup> (Impo-<br>stazione di fabbrica) | Programma pro-<br>prio WW (pag. 28)<br>e nessun pro-<br>gramma proprio<br>ZP <sup>2)</sup> | Programma pro-<br>prio ZP (pag. 28) |
| assente:<br>Impianto com-<br>pless.           | Esercizio ferie (WW<br>off/ECO)                                                                         |                                                         | Esercizio ferie (ZP off)                                                                                                    |                                                                                            |                                     |
| assente:<br>Singoli circuiti<br>riscaldamento | Quando tutti i CR<br>sono in esercizio<br>ferie: esercizio ferie<br>(WW off/ECO)                        | Nessun esercizio<br>ferie                               | Quando tutti i CR sono<br>in esercizio ferie:<br>Esercizio ferie (ZP<br>off)                                                                          | Nessun esercizio<br>ferie                                                                  | Nessun esercizio<br>ferie           |
|                                               | Quando almeno un<br>CR non è in es. ferie:<br>nessun esercizio<br>ferie <sup>3)</sup>                   | *                                                       | Quando almeno un CR<br>non è in es. ferie: nes-<br>sun esercizio ferie <sup>3)</sup>                                                                  |                                                                                            |                                     |
| presente:<br>Impianto com-<br>pless.          | Come programmi di<br>funzionamento per il<br>sabato                                                     | Come il program-<br>maWW per il<br>sabato <sup>3)</sup> | Come programmi di<br>funzionamento per il<br>sabato                                                                                                   | come programma<br>WW per il sabato <sup>3)</sup>                                           | come programma<br>ZP per il sabato  |

Tab. 13 Funzionamento dell'acqua calda (WW) e della pompa di ricircolo (ZP) durante l'esercizio ferie

#### Gestione tramite il menu utente

|                                                  | Acqua ca                                                                                                    | lda (WW)                            | Po                                                                                                    | mpa di ricircolo (ZP)                                                                      | 1)                                  |
|--------------------------------------------------|----------------------------------------------------------------------------------------------------|-------------------------------------|----------------------------------------------------------------------------------------------------|--------------------------------------------------------------------------------------------|-------------------------------------|
| Impostazione<br>ferie                            | Programma acqua<br>calda in base a cir-<br>cuiti di riscalda-<br>mento<br>(impostazione di<br>fabbrica)     | Programma pro-<br>prio-WW (pag. 28) | Programma acqua<br>calda in base a circu-<br>iti di riscaldamento e<br>nessun proprio pro-<br>gramma ZP <sup>2)</sup> (Impo-<br>stazione di fabbrica) | Programma pro-<br>prio WW (pag. 28)<br>e nessun pro-<br>gramma proprio<br>ZP <sup>2)</sup> | Programma pro-<br>prio ZP (pag. 28) |
| presente: Sin-<br>goli circuiti<br>riscaldamento | Se tutti CR in eserci-<br>zio ferie: come pro-<br>grammi di<br>funzionamento per il<br>sabato <sup>3)</sup> | Nessun esercizio<br>ferie           | Se tutti CR in eserci-<br>zio ferie: come pro-<br>grammi di<br>funzionamento per il<br>sabato <sup>3)</sup>                                           | Nessun esercizio<br>ferie                                                                  | Nessun esercizio<br>ferie           |
|                                                  | Quando almeno un<br>CR non è in es. ferie:<br>nessun esercizio<br>ferie <sup>3)</sup>                       | <b>*</b>                            | Quando almeno un CR<br>non è in es. ferie: nes-<br>sun esercizio ferie <sup>3)</sup>                                                                  |                                                                                            |                                     |

Tab. 13 Funzionamento dell'acqua calda (WW) e della pompa di ricircolo (ZP) durante l'esercizio ferie

1) Il funzionamento dipende dal tipo di caldaia utilizzata.

- Non è impostato un proprio programma di ricircolo, ovvero i tempi della pompa di ricircolo corrispondono ai tempi del programma acqua calda.
- 3) In questo giorno vengono applicati il primo punto di attivazione e l'ultimo punto di disattivazione di tutti i circuiti.

### 5.13 Impostazione della funzione party

Con la **Funzione party** (prolungamento orario di utilizzo) è possibile posticipare l'ora in cui l'impianto di riscaldamento in base al programma di funzionamento commuta sull'esercizio notturno. Nel caso in cui alla sera si voglia stare più a lungo al caldo, l'ambiente viene riscaldato più a lungo in esercizio diurno (**Risc.costante acceso**).

- 1. Aprire il Menu utente.
- 2. Selezionare Funzione party.
- 3. Se l'impianto di riscaldamento è dotato di più circuiti di riscaldamento (→ pag. 20): selezionare e confermare il circuito di riscaldamento desiderato.
- 4. Mantenere premuto il tasto (Kenu) e contemporaneamente ruotare la manopola per impostare il numero di ore (da 0 a 99) in cui riscaldare durante l'esercizio diurno.

La funzione party è attiva. Sul display appare la durata residua. Scaduto il tempo, riparte l'esercizio automatico.

Cancellazione anticipata della funzione party:

► Aprire di nuovo il MENU UTENTE\Funzione party e selezionare termina.

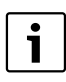

- In alternativa all'impostazione attraverso il menu utente si ha la seguente opzione di impostazione rapida:
- ▶ Premere il tasto (☆) e mantenerlo premuto.
- Aprire lo sportellino.
- ► Contemporaneamente ruotare la manopola O per impostare il numero di ore (da 0 a 99).

#### 5.14 Impostazione della funzione pausa

Con la **Funzione pausa** (pausa di riscaldamento) è possibile impostare che il riscaldamento funzioni per un determinato periodo di tempo in esercizio notturno (**Risc.costante ridotto**), malgrado sia impostato un programma di funzionamento, p.es. in propria assenza. Al trascorrere di questo periodo di tempo si passa automaticamente di nuovo nell'esercizio normale in base al programma di funzionamento.

#### 1. Aprire il Menu utente.

#### **Buderus**

#### 2. Selezionare Funzione pausa.

- Se l'impianto di riscaldamento è dotato di più circuiti di riscaldamento (→ pag. 20): selezionare e confermare il circuito di riscaldamento desiderato.
- 4. Mantenere premuto il tasto (ex e contemporaneamente ruotare la manopola per impostare il numero di ore (da 0 a 99) in cui riscaldare durante l'esercizio ridotto.

La funzione pausa è attiva. Scaduto il tempo, riparte l'esercizio automatico.

Cancellazione anticipata della funzione pausa:

► Aprire di nuovo il MENU UTENTE\Funzione pausa e selezionare termina.

In alternativa all'impostazione attraverso il menu utente si ha la seguente opzione di impostazione rapida:

- Premere il tasto  $(\bigcirc)$  e mantenerlo premuto.
- Aprire lo sportellino.
- ► Contemporaneamente ruotare la manopola ) per impostare il numero di ore (da 0 a 99).

#### 5.15 Impostazione della disinfezione termica

Se viene attivata questa funzione<sup>1)</sup>, l'acqua calda viene riscaldata una volta alla settimana oppure giornalmente, alla temperatura necessaria per sopprimere gli agenti patogeni (p.e. la legionella).

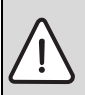

AVVERTENZA: Pericolo di scottatura a causa dell'acqua calda nei punti di prelievo dell'acqua calda! Durante la disinfezione termica, l'acqua calda può essere portata a una temperatura superiore ai 60°C.

- Durante o dopo la disinfezione termica: prelevare solo acqua calda miscelata.
- 1. Aprire il Menu utente.
- 2. Selezionare Disinf.termica.
- 3. Impostare **Si** o **No**.

Se è attiva la disinfezione termica:

- 4. Impostare la temperatura fino alla quale l'acqua sanitaria dovrà essere riscaldata per la disinfezione (impostazione di fabbrica: 70°C).
- 5. Impostare il giorno della settimana (impostazione di fabbrica: martedì).
- 6. Impostare l'ora (impostazione di fabbrica: 01:00 del mattino; l'avvio è possibile solo allo scoccare delle ore).

#### 5.16 Calibrazione della temperatura ambiente

Un termometro nelle vicinanze dell'unità di servizio può visualizzare una temperatura ambiente diversa da quella dell'unità di servizio. Nel caso si desideri equiparare il valore riportato sull'unità di servizio con quello del termometro («calibrazione»), è possibile usufruire della funzione **Correzione T.amb.** 

Prima di effettuare la taratura della temperatura ambiente, fare attenzione a quanto segue:

- Il termometro presenta la stessa precisione di misurazione dell'unità di servizio?
- Il termometro è nelle vicinanze dell'unità di servizio in maniera tale che entrambi siano esposti agli stessi influssi termici (p.es. raggi solari, camino)?

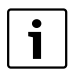

Un termometro può rilevare le variazioni di temperatura più lentamente oppure più velocemente dell'unità di servizio.

Non calibrare l'unità di servizio durante le fasi di attenuazione o avviamento dell'impianto di riscaldamento.

<sup>1)</sup> La funzione dipende dalla caldaia impiegata.

#### 6 Informazioni sull'impostazione dell'unità di servizio

- 1. Aprire il Menu utente.
- 2. Selezionare Correzione T.amb.
- 3. Impostare la **Calibrazione della sonda di temperatura ambiente**: la «K» nella visualizzazione sta per l'unità di misura Kelvin; 1 K equivale a 1°C. L'impostazione di fabbrica è 0,0 K.

Esempio: se il termometro indica una temperatura maggiore di 0,5 °C rispetto a quella dell'unità di servizio, inserite «+0,5 K» come valore di calibrazione.

Il risultato viene visualizzato immediatamente sotto forma di temperatura ambiente corretta.

### 5.17 Impostazione della fase di preriscaldamento di una pompa di calore a gas Loganova

Tramite **Prerisc.pompa cal.** è possibile impostare una fase di preriscaldamento per una pompa di calore alimentata a gas (Loganova GWP)<sup>1</sup>). Questa impostazione non ha ripercussioni su altri dispositivi.

Il gruppo della pompa di calore a gas riscalda l'impianto durante la fase di preriscaldamento senza una caldaia di copertura dei picchi di carico termico. Normalmente il rendimento generale viene aumentato grazie all'esercizio continuo della pompa di calore e si risparmia più energia che durante l'attenuazione della temperatura ambiente. Per tale ragione consigliamo di impostare una fase di preriscaldamento.

- 1. Aprire il Menu utente.
- 2. Selezionare Prerisc.pompa cal.
- 3. Impostare la fase di preriscaldamento: Impostare la durata desiderata (dalle 0:00 alle 16:30 ore:minuti). La fase di preriscaldamento inizia all'ora impostata prima dell'esercizio diurno del primo circuito di riscaldamento.

i

Il massimo grado di rendimento si ottiene quando la pompa di calore a gas funziona in modalità di esercizio costante. A tale scopo selezionare la fase di preriscaldamento più lunga rispetto alla durata dell'esercizio notturno del programma di funzionamento installato.

## 6 Informazioni sull'impostazione dell'unità di servizio

### 6.1 Tipi di regolazione del riscaldamento

La regolazione del riscaldamento può funzionare secondo tre criteri. Il vostro specialista del riscaldamento ne sceglierà uno secondo le vostre esigenze e ve lo imposterà:

 Regolazione in base alla temperatura esterna (in base al tempo atmosferico): La temperatura esterna viene misurata tramite una sonda di temperatura. L'entità della temperatura di mandata viene calcolata esclusivamente partendo dalla temperatura esterna tramite la linea caratteristica di riscaldamento impostata.

Tramite l'unità di servizio è possibile impostare la temperatura ambiente per l'intera abitazione (la linea termocaratteristica viene in tal modo spostata verso l'alto o verso il basso). Le valvole del radiatore devono essere regolate in ciascun locale in maniera tale che venga raggiunta la temperatura ambiente desiderata.

Regolazione in funzione della temperatura ambiente: In questo caso, l'unità di servizio deve essere installata in un locale che sia
rappresentativo dell'intera abitazione. L'unità di servizio misura la temperatura ambiente in questo «locale di riferimento». La
temperatura di mandata viene regolata sulla base della temperatura ambiente impostata e di quella misurata. Per tale ragione,
effetti estranei sulla temperatura del locale di riferimento (p.es. una finestra aperta, i raggi del sole o il calore di un camino)
influenzano l'intera abitazione.

Impostare la temperatura ambiente dell'abitazione ovvero del locale di riferimento dall'unità di servizio. Per ottenere temperature più alte o più basse negli altri locali, è possibile impostare le valvole dei radiatori.

Regolazione in base alla temperatura esterna con influsso della temperatura ambiente: Con questo tipo di regolazione, la temperatura di mandata dipende innanzitutto dalla temperatura esterna, ma viene determinata tenendo anche conto della temperatura ambiente, in un intervallo, regolabile dall'installatore, che ha come riferimento la stessa temperatura ambiente.

1) La funzione dipende dalla caldaia impiegata.

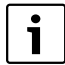

Per la **regolazione in base alla temperatura ambiente** e per la regolazione in base alla temperatura esterna **con influsso della temperatura ambiente** vale:

Le valvole dei radiatori presenti nel «locale di riferimento» (locale in cui è installata l'unità di servizio) **devono essere completamente aperte**! La temperatura di mandata viene regolata sulla base della temperatura ambiente misurata lì. Essa non può essere limitata a causa di valvole termostatiche chiuse.

#### 6.2 Consigli per il risparmio energetico

- Si possono risparmiare circa il 6% dei costi di riscaldamento riducendo la temperatura ambiente diurna di 1°C.
- Accendete il riscaldamento solo quando avete bisogno di calore. Utilizzare i programmi di accensione per l'abbassamento automatico notturno.
- Aerare correttamente: Aprire le finestre completamente per alcuni minuti invece di tenerle sempre leggermente aperte.
- · Chiudete la valvola termostatica durante il ricambio d'aria.
- · Verificare che finestre e porte siano opportunamente sigillate.
- Non posizionate oggetti voluminosi, come ad es. un divano, direttamente davanti ai radiatori (mantenere una distanza di almeno 50 cm). Altrimenti l'aria riscaldata non può circolare e riscaldare il locale.
- Anche nella produzione di acqua calda si può risparmiare energia: Confrontare i tempi entro i quali i locali dovrebbero essere caldi con le ore in cui agli utenti è necessaria l'acqua calda. Se necessario, utilizzare per la produzione di acqua calda un programma di accensione a parte.
- · Fate eseguire la manutenzione del vostro impianto di riscaldamento una volta l'anno da un installatore specializzato.

### 7 Eliminazione delle disfunzioni.

In questo capitolo troverete le risposte alle domande più frequenti poste in relazione al vostro impianto di riscaldamento. In questo modo l'utente sarà spesso in grado di eliminare da solo presunte disfunzioni. Al termine del capitolo sono elencate in una tabella le disfunzioni e i relativi rimedi.

### 7.1 Le domande più frequenti

#### Come mai imposto una temperatura ambiente, nonostante la temperatura ambiente non venga misurata?

Quando si imposta una temperatura ambiente, anche se questa non viene misurata in caso di regolazione sulla base della temperatura esterna, si modifica comunque la linea termo-caratteristica. In tal modo viene variata anche la temperatura ambiente, perché cambia la temperatura dell'acqua di riscaldamento e, con essa, anche la temperatura dei caloriferi.

#### Come mai la temperatura ambiente misurata con un termometro separato non corrisponde alla temperatura ambiente impostata?

Diverse condizioni influiscono sulla temperatura ambiente. Quando l'unità di servizio RC35 viene situata su una parete fredda, essa viene influenzata dalla temperatura fredda della parete. Se l'unità di servizio è invece posizionata in un punto caldo del locale, ad esempio vicino ad un camino, viene influenzata dal calore emanato dal camino. Per questa ragione un termometro separato può misurare una temperatura ambiente diversa rispetto a quella impostata nell'unità di servizio RC35.

Se si intende confrontare la temperatura ambiente misurata con i valori di misura di un altro termometro, è importante quanto segue:

- Il termometro separato e l'unità di servizio devono trovarsi vicini.
- Il termometro separato deve essere preciso.
- Non misurare la temperatura ambiente per il confronto durante la fase di riscaldamento dell'impianto, poiché entrambe le visualizzazioni possono reagire con velocità diversa alla variazione della temperatura ambiente.

Se si riscontra una variazione, nonostante si sia tenuto conto dei suddetti punti, è possibile calibrare la temperatura ambiente (-> pag. 33).

#### Per quale ragione in presenza di temperature esterne più elevate i radiatori diventano troppo caldi?

Se l'impianto di riscaldamento ha un circuito di riscaldamento senza valvola miscelatrice (circuito riscaldamento 1), questo fenomeno è normale. La pompa entra in funzione soltanto quando la caldaia ha raggiunto una determinata temperatura di mandata. Quando la temperatura di mandata è superiore a quella richiesta in base alla temperatura esterna, i radiatori possono diventare più caldi per un breve periodo di tempo. La regolazione del riscaldamento riconosce la situazione e reagisce di conseguenza entro breve tempo. Lasciate aperte le valvole termostatiche sui radiatori ed attendete il raggiungimento della temperatura ambiente.

Anche nell'esercizio estivo i radiatori possono eventualmente essere riscaldati per breve tempo: La pompa si avvia automaticamente entro un determinato intervallo per evitare che si «grippi» (blocchi). Se la pompa viene avviata accidentalmente subito dopo la produzione di acqua calda, il calore residuo non utilizzabile è scaricato attraverso il circuito di riscaldamento ed i radiatori.

#### Per quale ragione la pompa funziona di notte, nonostante il riscaldamento sia spento o in attenuazione notturna?

Dipende dalle impostazioni eseguite dall'installatore per la riduzione della temperatura notturna.

- Ridotto: la pompa funziona anche quando nel tipo di attenuazione «ridotta» viene riscaldato poco, allo scopo di raggiungere la temperatura impostata, anche se bassa.
- Spegnimento totale: L'impianto di riscaldamento (e quindi anche la pompa) è automaticamente disinserito nell'esercizio notturno. La pompa dell'impianto di riscaldamento viene attivata automaticamente grazie alla funzione «antigelo», quando la temperatura esterna scende al di sotto della temperatura di protezione antigelo.
- Mantenimento esterno e Mantenimento locale: l'impianto di riscaldamento è inserito automaticamente quando la temperatura misurata scende al di sotto del valore impostato. In questo caso si aziona anche la pompa.

#### La temperatura ambiente misurata è superiore a quella impostata. Perché allora la caldaia funziona ugualmente?

La caldaia può scaldare per produrre acqua calda sanitaria.

L'impianto di riscaldamento può essere impostato su tre possibili tipologie di regolazione

(→ pag. 34):

- Regolazione in base alla temperatura ambiente: la caldaia si disattiva se raggiunge la temperatura ambiente impostata.
- Regolazione in base alla temperatura esterna: l'impianto di riscaldamento funziona in base alla temperatura esterna.
- Regolazione in base alla temperatura esterna con influsso della temperatura ambiente: l'impianto di riscaldamento sfrutta i vantaggi dei due tipi di regolazione menzionati in precedenza.

Negli ultimi due casi la caldaia può funzionare anche se la temperatura ambiente misurata supera la temperatura ambiente impostata.

### 7.2 Messaggi di anomalia e di manutenzione

L'unità di servizio RC35 distingue fra tre tipi di messaggi:

- Disfunzioni (nell'esercizio della caldaia)
- · Errore dell'impianto (impostazioni dell'unità di servizio sbagliate o errori di componenti)
- · Messaggi di manutenzione (per informare che è necessaria una misura di manutenzione)

#### Disfunzioni

Il display mostra il seguente avviso: Il Suo impianto è in disfunzione. Si prega di aprire lo sportello dell'unità di comando.

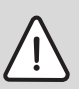

**AVVISO:** Danni all'impianto causati dal gelo!

In caso di freddo intenso, l'impianto di riscaldamento potrebbe gelare, se non è in funzione a causa di un guasto.

- Cercare di eliminare il guasto.
- ► Se questo non dovesse essere possibile, informare immediatamente la ditta termotecnica installatrice.

36

7

- 1. Aprire lo sportello (agendo sulla presa sul lato sinistro).
- Il display può visualizzare il nome e il numero di telefono della ditta specializzata, se ciò è stato impostato.
- 2. Ruotare la manopola 🚫 (anche più volte, se vi sono più messaggi) per visualizzare il messaggio e il codice (ultima riga del display).
- 3. Controllare se è possibile rimuovere la disfunzione con un reset ( $\rightarrow$  pag. 38).
- 4. In caso contrario, informare immediatamente la ditta termotecnica (comunicando messaggio e codice).

Per tornare alla visualizzazione standard:

▶ Premere il tasto (⊃) o chiudere lo sportello.

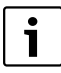

Le anomalie variano in base alla caldaia utilizzata. Per maggiori informazioni sulle disfunzioni, consultare la documentazione della caldaia.

#### Errori d'impianto e messaggi di manutenzione

Il display visualizza **Prego aprire sport.** nella riga più bassa del display. L'impianto rimane ancora in esercizio finché ciò è possibile, in altre parole è possibile continuare a riscaldare.

- 1. Aprire lo sportello (agendo sulla presa sul lato sinistro)
- 2. Girare la manopola 🗍

Il display visualizza se si tratta di una **Disfunzione** (= errore d'impianto) o di una **Manutenzione**. Il display può visualizzare il nome e il numero di telefono della ditta specializzata, se ciò è stato impostato.

- 3. Ruotare la manopola 🚫 (anche più volte, se vi sono più messaggi) per visualizzare il messaggio e il codice (ultima riga del display).
- 4. Controllare se è possibile rimuovere il messaggio con l'aiuto della tab. 14.
- 5. In caso contrario, informare la ditta termotecnica (comunicando messaggio e codice).

Per tornare alla visualizzazione standard:

▶ Premere il tasto ▷ o chiudere lo sportello.

| Codice      | Display                                                        | Causa                                                                                                    | Rimedi                                                                                                    |
|-------------|----------------------------------------------------------------|----------------------------------------------------------------------------------------------------|----------------------------------------------------------------------------------------------------|
|             | Nessuna segnalazione nel<br>display                            | L'impianto di riscaldamento è<br>spento.                                                                                               | <ul> <li>Accendere l'impianto di riscaldamento.</li> </ul>                                                                                                    |
|             |                                                                | L'alimentazione elettrica<br>dell'impianto di riscaldamento è<br>interrotta.                                                           | <ul> <li>Verificare che l'unità di servizio sia posizionata<br/>correttamente sul supporto a parete.</li> <li>Verificare che i cavi siano correttamente collegati<br/>al supporto a parete dell'unità di servizio.</li> </ul> |
|             | Versione RC35:<br>Collegam.a:<br>Creazione collegam.           | Dopo l'accensione vengono tra-<br>smessi i dati tra l'EMS/UBA e<br>l'RC35 (nessuna disfunzione).                                       | <ul> <li>Attendere alcuni secondi.</li> </ul>                                                                                                    |
| A01/<br>816 | Nessuna comunicazione<br>con UBA/MC10/DBA o<br>UBA-H3 assente. | La comunicazione con l'EMS/UBA<br>è disturbata, ad es. a causa di un<br>contatto difettoso o di un'interfe-<br>renza elettromagnetica. | <ul> <li>Verificare che l'unità di servizio sia posizionata<br/>correttamente sul supporto a parete.</li> <li>Verificare che i cavi siano correttamente collegati<br/>al supporto a parete dell'unità di servizio.</li> </ul> |
| A11/<br>802 | Ora non ancora impostata.                                      | Manca l'ora o la data. Questo può<br>essere dovuto ad esempio ad una                                                                   | <ul> <li>Inserite l'ora e la data, in modo che possano fun-<br/>zionare in modo corretto tutti i programmi di fun-</li> </ul>                                                                                                 |
| A11/<br>803 | Data non ancora impo-<br>stata.                                | lunga mancanza di corrente.                                                                                                    | zionamento e le ulteriori funzioni.                                                                                                    |

Tab. 14 Tabella con errori d'impianto e avvisi di manutenzione

| Codice | Display                                   | Causa                                                                                                    | Rimedi                                                                                                    |
|--------|-------------------------------------------|----------------------------------------------------------------------------------------------------|----------------------------------------------------------------------------------------------------|
| Нхх    | Prego aprire sport.                       | È necessario un intervento di<br>manutenzione.                                                                                                    | <ul> <li>Informare la ditta termotecnica dell'anomalia e<br/>richiedere un intervento di manutenzione.</li> </ul>                                                                                                    |
|        |                                           | L'impianto di riscaldamento resta<br>in esercizio il più a lungo possibile.                                                                                                    |                                                                                                    |
| H07    | La pressione idraulica e'<br>troppo bassa | La pressione dell'acqua<br>nell'impianto di riscaldamento è<br>scesa a un valore troppo basso.<br>Questo valore viene visualizzato<br>solo se l'impianto di riscaldamento<br>è munito di un sensore di pres-<br>sione digitale. | <ul> <li>Questo è l'unico avviso di manutenzione (H07) che<br/>l'utente può eliminare autonomamente.</li> <li>Rabboccare con acqua di riscaldamento, come<br/>descritto nelle istruzioni d'uso della caldaia.</li> </ul> |

Tab. 14 Tabella con errori d'impianto e avvisi di manutenzione

#### Colonna «Codice» nella tab. 14

Gli avvisi sono contrassegnati da codici. Questi codici consentono all'installatore di individuarne la causa.

I codici vengono visualizzati in basso a sinistra e a destra nel display.

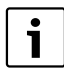

In alcune caldaie, gli avvisi di manutenzione non vengono visualizzati.

#### 7.3 Risoluzione delle anomalie (Reset)

Alcune disfunzioni sono eliminabili tramite un reset. Ciò vale anche per le disfunzioni di blocco con obbligo di riarmo. Queste possono essere riconosciute dal fatto che il display dell'unità di servizio della caldaia lampeggia.

- Per eliminare l'anomalia, eseguire la funzione di reset sull'unità di servizio della caldaia. Per le modalità di esecuzione della funzione reset sull'unità di servizio della caldaia, vedere la documentazione tecnica della caldaia e/o dell'unità di servizio della caldaia.
- Se non è possibile eliminare l'anomalia (cioè se il display continua a lampeggiare), rivolgersi al termotecnico.

### 8 Protocollo delle impostazioni

Il protocollo delle impostazioni, che serve per informare l'utente, viene compilato dal termotecnico durante la messa in esercizio.

#### Attribuzione dei circuiti di riscaldamento:

|                                | Unità abitativa (esempi: piano terra, appartamento<br>dell'inquilino) | Telecomando (RC35, RC2x, RC20/RF,<br>nessuno <sup>1)</sup> ) |
|--------------------------------|-----------------------------------------------------------------------|--------------------------------------------------------------|
| Circuito risc. 1               |                                                                       |                                                              |
| Circuito risc. 2 <sup>2)</sup> |                                                                       |                                                              |
| Circuito risc. 3 <sup>2)</sup> |                                                                       |                                                              |
| Circuito risc. 4 <sup>2)</sup> |                                                                       |                                                              |

Tab. 15 Attribuzione dei circuiti di riscaldamento

1) Se l'impostazione è «nessuno», il circuito di riscaldamento può essere impostato tramite l'RC35, ma non apparterrà ai cosiddetti circuiti RC35 (temperature ambiente impostabili separatamente).

2) Non presente in alcune caldaie.

### Impostazioni importanti dell'impianto di riscaldamento:

|                                                        | Tipologie d'impostazione                                                                                         | Impostazione |
|--------------------------------------------------------|----------------------------------------------------------------------------------------------------|--------------|
| Tipo di attenuazione (attenuazione not-<br>turna)      | Mantenimento esterno, Mantenimento locale, Spe-<br>gnimento totale, Ridotto                                      |              |
| Funzione di regolazione<br>(→ pag. 34)                 | Regolazione in base alla temperatura esterna (senza/<br>con influsso temperatura ambiente), regol. temp.<br>amb. |              |
| Linea temocaratt.                                      | Temperatura di progetto:<br>temperatura esterna minima:<br>offset:                                               |              |
| Tipo edificio                                          | Leggero, Medio, Pesante                                                                                          |              |
| Tempo di corsa della pompa di ricircolo <sup>1)</sup>  | Sempre accesa, 2 x, 3 x, 4 x, 5 x, 6 x l'ora per tre<br>minuti                                                   |              |
| Precedenza sanitaria                                   | Si, No                                                                                                    |              |
| <b>Programma esercizio</b> (ore $\rightarrow$ pag. 23) | Nome programma standard:<br>proprio programma                                                                    |              |

Tab. 16 Impostazioni definite all'atto della messa in servizio

1) Il funzionamento dipende dal tipo di caldaia utilizzata.

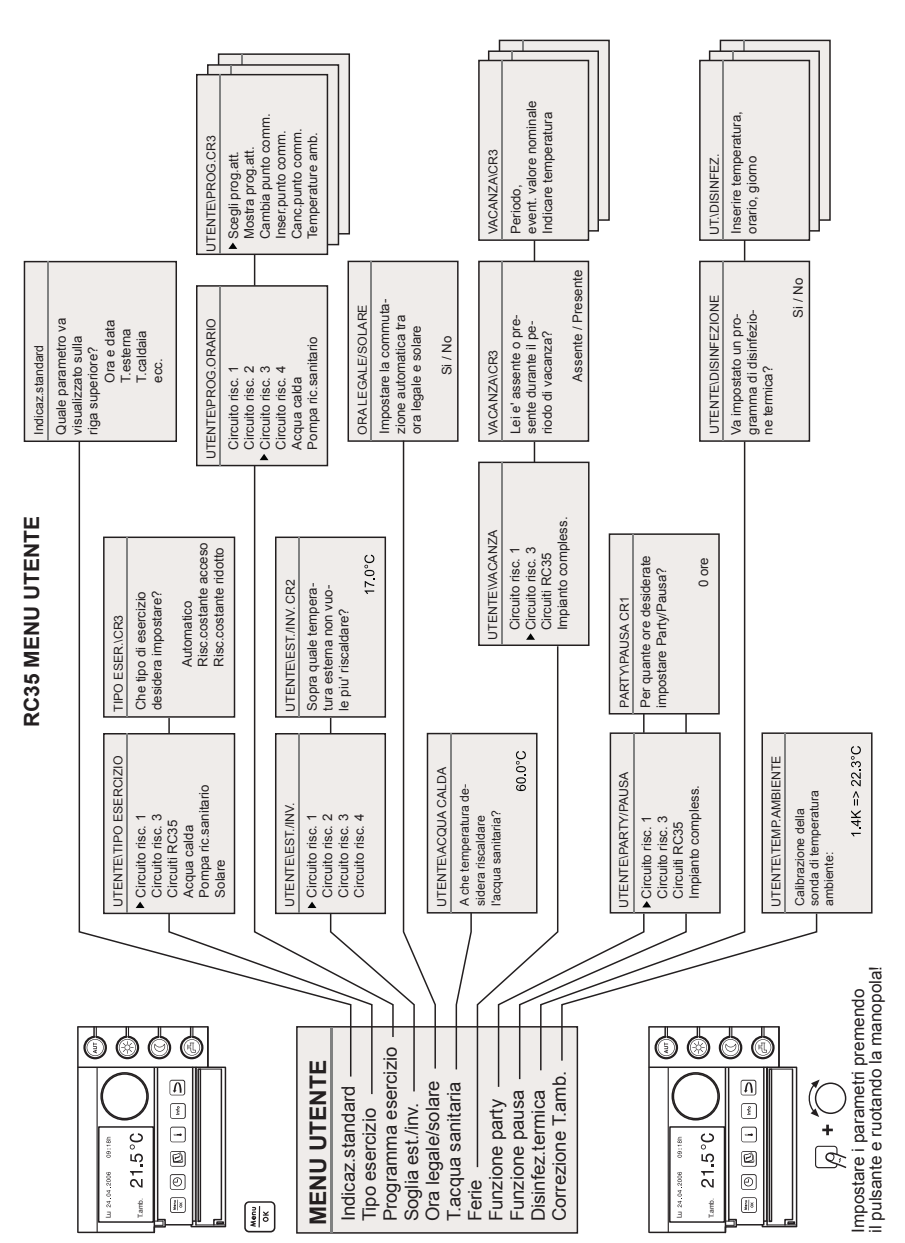

## Panoramica utente RC35

### 9 Panoramica utente RC35

## Indice analitico

### A

| Acqua calda (tipi di esercizio)     | 22  |
|-------------------------------------|-----|
| Alvole termostatiche                | 34  |
| Ambiente di riferimento             | 34  |
| Andamento della temperatura esterna | 16  |
| Anomalie                            | 36  |
| Arresto dell'esercizio              | 17  |
| Assenza                             | 7-8 |
| Attenuazione notturna               | 36  |
| Avvertenze di sicurezza             | 6   |
| Avvisi di manutenzione              | 37  |

### С

| Caduta di corrente 17                            |
|--------------------------------------------------|
| Calibrazione temperatura ambiente                |
| Circuiti di riscaldamento (tipi di esercizio) 22 |
| Circuiti di riscaldamento RC3520-21              |
| Circuito di riscaldamento                        |
| spiegazione 21                                   |
| Commutare esercizio estivo/invernale             |
| Commutazione orario estivo/invernale 29          |
| Compensazione temperatura ambiente               |
| Conduzione in base al tempo atmosferico          |

### D

| Disinfezione termica | 33 |
|----------------------|----|
| Display, spiegazione | 10 |

Contrasto del display ...... 8

## Е

| . 8–9, 19, 28–29 |
|------------------|
| :0 35            |
| 36               |
| 37               |
|                  |
|                  |
|                  |
| 30               |
|                  |
| 36               |
|                  |

### F

| Fase di preriscaldamento, pompa di calore a gas . | 34 |
|---------------------------------------------------|----|
| Funzione party                                    | 32 |
| Funzione pausa                                    | 32 |

### G

| Gelo                          | . 7, 38 |
|-------------------------------|---------|
| anomalie con pericolo di gelo | 36      |

### I

| Impostare data                                  | 14 |
|-------------------------------------------------|----|
| Impostare la temperatura acqua calda            | 15 |
| Impostare ora                                   | 14 |
| Impostazione della temperatura dell'acqua calda |    |
| sanitaria                                       | 30 |
| Incremento solare                               | 16 |
| Istruzioni brevi                                | 7  |
| Istruzioni per l'uso brevi                      | 8  |

### М

| Mantenimento esterno<br>Mantenimento locale | 36<br>36 |
|---------------------------------------------|----------|
| Menu Info                                   | 16       |
| Menu utente                                 |          |
| introduzione all'uso                        | 18       |
| panoramica dei punti del menu               | 19       |
| Messaggi acqua calda nel menu Info          | 16       |
| Messaggi sul display                        | 17       |
| Mezze stagioni, riscaldare a                | 8        |

### 0

| Orario su ora estiva/invernale |  |
|--------------------------------|--|
|--------------------------------|--|

### Ρ

### Pompa

| protezione antigelo        | 36 |
|----------------------------|----|
| Pompa di calore            | 34 |
| Pompa di calore a gas      | 34 |
| Programma acqua calda      | 28 |
| Programma di funzionamento | 22 |
| acqua calda                | 28 |
| impostare                  | 23 |
| ricircolo                  | 28 |

### Indice analitico

| selezionare programma         | 24    |
|-------------------------------|-------|
| visualizzare                  | 25    |
| Programma di ricircolo        | 28    |
| Protocollo delle impostazioni | 38    |
| Pulizia                       | 10    |
| Punto di attivazione          | 24-25 |
| Punto di commutazione         |       |
| cancellare                    | 27    |
| inserire                      | 26    |
| modificare                    | 26    |
| Punto di disattivazione       | 24-25 |
|                               |       |

## R

| Regolazione in funzione della temperatura ambiente | 34, 36 |
|----------------------------------------------------|--------|
| Regolazione in funzione della temperatura          |        |
| esterna                                            | 34, 36 |
| Reset                                              |        |
| Ricircolo (tipi di esercizio)                      | 22     |
| Riscaldamento sempre acceso                        |        |
| (manuale giorno)                                   | 11, 22 |
| Riscaldamento sempre ridotto                       |        |
| (manuale notte)                                    | 11, 22 |
| Riscaldare una volta l'acqua calda                 | 15     |
| Risoluzione delle anomalie                         |        |
| Ritmo giorno/notte                                 | 8      |
| <b>o</b> .                                         |        |

## S

| Selezionare il circuito di riscaldamento      | . 20-21 |
|-----------------------------------------------|---------|
| Si prega di aprire lo sportello               | 37      |
| Smaltimento                                   | 10      |
| Soglia di commutazione esercizio estivo/inver | nale 29 |
| Soglia estiva/invernale                       | 29      |
| Solare (tipi di esercizio)                    | 23      |
| Spegnimento                                   | 17      |
| Spegnimento totale                            | 36      |

## т

| •                                        |          |
|------------------------------------------|----------|
| Telecomando                              | 21       |
| Temperatura ambiente                     |          |
| differente nei circuiti di riscaldamento | 21       |
| impostare                                | 27       |
| impostare per determinati circuiti di    |          |
| riscaldamento                            | . 13, 21 |
| impostazione                             | 21       |
| livellare visualizzazione                | 33       |
| modificare definitivamente               | 12       |
| modificare temporaneamente               | 12       |
| troppo fredda/troppo calda               | 7        |
| visualizzazione differente               | 35       |
| Temperatura di mandata                   | 21       |
| Temperatura esterna, più elevata         | 36       |
| Temperatura ferie                        | 8        |
| Temperatura, vedere temperatura ambiente |          |
| Tipi di esercizio                        | . 11, 22 |
| acqua calda                              | 22       |
| circuiti di riscaldamento                | 22       |
| ricircolo                                | 22       |
| solare                                   | 23       |
| Tipi di regolazione del riscaldamento    | 34       |
|                                          |          |

## V

| Valvole termostatiche      | 9  |
|----------------------------|----|
| Visualizzazione permanente | 22 |
| Visualizzazione standard   | 22 |

Note

### Italia

Robert Bosch S.p.A. Settore Termotecnica 20149 Milano Via M. A. Colonna, 35

Tel.: 02/4886111 Fax: 02/48861100 www.buderus.it

### Svizzera

Buderus Heiztechnik AG Netzibodenstr. 36 CH-4133 Pratteln

www.buderus.ch info@buderus.ch

# **Buderus**